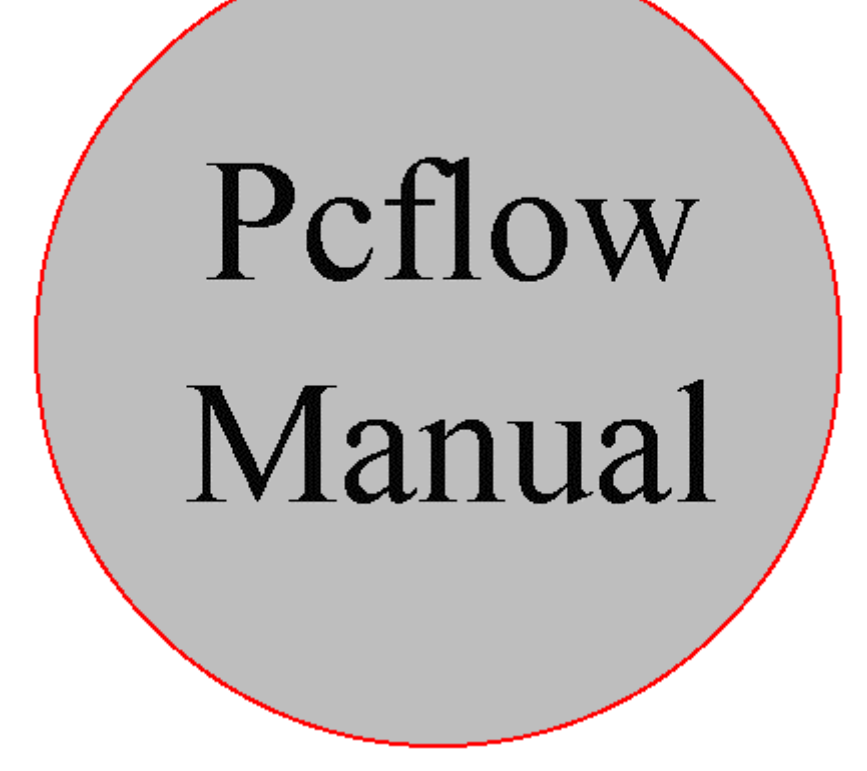

Version 4.87

### Indholdsfortegnelse

| INDHOLDSFORTEGNELSE                 | 2  |
|-------------------------------------|----|
| INTRODUKTION                        | 4  |
| Virkemåde                           | 4  |
| START AF SKUD                       | 5  |
| Skudforløb                          | 5  |
| Vedligeholdelse                     | 6  |
| Restriktioner                       | 6  |
| MENUER                              | 7  |
| INDSTILLING                         | 8  |
| Indstilling Formdata                | 8  |
| Tilknytning af PLC data             | 9  |
| Formplads                           | 9  |
| Fejlmeldinger                       | 10 |
| Andre funktioner                    | 10 |
| Poly/Poly dele funktion             | 11 |
| INDSTILLING SKUDTIDS KOMPENSATION   | 13 |
| INDSTILLING TESTFORM MENU           | 13 |
| Indstilling Index 100 menu          | 14 |
| INDSTILLING INDEX OFFSET MENU       | 14 |
| Indstilling Tolerance menu          | 15 |
| INDSTILLING TEMPERATUR              | 16 |
| INDSTILLING FORMPLADS               | 16 |
| UDSKRIFT                            | 17 |
| Udskrift formdata                   | 18 |
| UDSKRIFT PRODUKTIONSDATA            |    |
| Udskrift Formplads                  |    |
| Udskrift Maskinlog                  | 21 |
| SETUP                               | 22 |
|                                     |    |
| SETUP PROFIL PRINT                  |    |
| SETUP SYSTEM DATA                   | 23 |
| SETUP SYSTEM MODE                   | 23 |
| SETUP KALIBRERING AF SERVO          | 24 |
| SETUP TRYK DAC KALIBRERING AF SERVO | 25 |
| SETUP BRUGERKODE LISTE              | 26 |
| NULSTILLING                         | 26 |
| NULSTILLING SKUDTÆLLERE             | 26 |
| NUESTILLING FORBRUGSTÆLLERE         | 27 |
| DIVERSE                             |    |
| DIVERSE DATA OPSAMLER               | 27 |
| Søg i logdata                       | 27 |
| Vælg skiftehold                     |    |
| Logdata backup                      | 29 |
| Vis diskstatus                      | 29 |
| NORMAL FORDELING                    | 29 |
| AFSLUT FLOWMALING                   | 30 |
| DATA BACKUP / DATA RESTORE          | 30 |

| Of the                                                                                                    |                                                                                  |
|----------------------------------------------------------------------------------------------------|----------------------------------------------------------------------------------|
| Robot                                                                                                    |                                                                                  |
| INDSTILLING UR                                                                                                    |                                                                                  |
| FORLAD MENU                                                                                                    |                                                                                  |
| CTRL A FUNKTION                                                                                                    |                                                                                  |
| CTRL T FUNKTION                                                                                                    |                                                                                  |
| CTRL S FUNKTION                                                                                                    |                                                                                  |
| PLC BILLEDER (F4 FUNKTION)                                                                                                    |                                                                                  |
| Plc Test billede                                                                                                    |                                                                                  |
| SIDE 1/2 FUNKTION                                                                                                    |                                                                                  |
| TEKST EDITOR (F7 - F10 FUNKTION)                                                                                                    |                                                                                  |
| RET FEJLTEKST (ALT E FUNKTION)                                                                                                    |                                                                                  |
| RET FEJLFORKLARINGER (F3 FUNKTION)                                                                                                    |                                                                                  |
| STREGKODE (F6 FUNKTION)                                                                                                    |                                                                                  |
| RTD KALIBRERING (CTRL S SIDE 2 F3 FUNKTION)                                                                                                    |                                                                                  |
| CTDI I EUNETION (CDAEISE LOC)                                                                                                    | 20                                                                               |
| CIKE EFUNKTION (GRAFISK LOG)                                                                                                    |                                                                                  |
| CTRL G FUNKTION (GRAFISK TEMPERATUR OG TRYK)                                                                                                    |                                                                                  |
|                                                                                                    |                                                                                  |
| FEJL BUFFER (F3 FUNKTION)                                                                                                    |                                                                                  |
|                                                                                                    |                                                                                  |
| INTERAKTIVT HJÆLPE SYSTEM                                                                                                    |                                                                                  |
|                                                                                                    |                                                                                  |
|                                                                                                    |                                                                                  |
| AFFORMNINGS UDSKRIFT FUNKTION                                                                                                    |                                                                                  |
| AFFORMNINGS UDSKRIFT FUNKTION                                                                                                    |                                                                                  |
| AFFORMNINGS UDSKRIFT FUNKTION<br>SINEC/3964R PROTOKOL                                                                                                    |                                                                                  |
| AFFORMNINGS UDSKRIFT FUNKTION                                                                                                    |                                                                                  |
| AFFORMNINGS UDSKRIFT FUNKTION<br>SINEC/3964R PROTOKOL<br>ORDBOG                                                                                                    |                                                                                  |
| AFFORMNINGS UDSKRIFT FUNKTION<br>SINEC/3964R PROTOKOL<br>ORDBOG                                                                                                    |                                                                                  |
| AFFORMNINGS UDSKRIFT FUNKTION<br>SINEC/3964R PROTOKOL<br>ORDBOG<br>BENFORBINDELSER                                                                                                    |                                                                                  |
| AFFORMNINGS UDSKRIFT FUNKTION<br>SINEC/3964R PROTOKOL<br>ORDBOG<br>BENFORBINDELSER                                                                                                    |                                                                                  |
| AFFORMNINGS UDSKRIFT FUNKTION<br>SINEC/3964R PROTOKOL<br>ORDBOG<br>BENFORBINDELSER<br>KORT : FLOW2                                                                                       | 41<br>43<br>44<br>44<br>44                                                       |
| AFFORMNINGS UDSKRIFT FUNKTION<br>SINEC/3964R PROTOKOL<br>ORDBOG<br>BENFORBINDELSER                                                                                                    | 41<br>43<br>44<br>44<br>44<br>45<br>45                                           |
| AFFORMNINGS UDSKRIFT FUNKTION<br>SINEC/3964R PROTOKOL<br>ORDBOG<br>BENFORBINDELSER<br>KORT : FLOW2<br>KORT : RTD2<br>KORT : DAC2                                                         | 41<br>43<br>44<br>44<br>44<br>45<br>46                                           |
| AFFORMNINGS UDSKRIFT FUNKTION<br>SINEC/3964R PROTOKOL<br>ORDBOG<br>BENFORBINDELSER<br>KORT : FLOW2<br>KORT : RTD2<br>KORT : DAC2<br>BENBESKRIVELSER                                      | 41<br>43<br>44<br>44<br>44<br>45<br>46<br>47                                     |
| AFFORMNINGS UDSKRIFT FUNKTION<br>SINEC/3964R PROTOKOL<br>ORDBOG<br>BENFORBINDELSER<br>KORT : FLOW2<br>KORT : RTD2<br>KORT : DAC2<br>BENBESKRIVELSER<br>FLOWKORT JUMPER                   | 41<br>43<br>44<br>44<br>44<br>45<br>46<br>47<br>49                               |
| AFFORMNINGS UDSKRIFT FUNKTION<br>SINEC/3964R PROTOKOL<br>ORDBOG<br>BENFORBINDELSER<br>KORT : FLOW2<br>KORT : RTD2<br>KORT : DAC2<br>BENBESKRIVELSER<br>FLOWKORT JUMPER<br>ANAKORT JUMPER | 41<br>43<br>44<br>44<br>44<br>45<br>46<br>47<br>49<br>50                         |
| AFFORMNINGS UDSKRIFT FUNKTION<br>SINEC/3964R PROTOKOL<br>ORDBOG<br>BENFORBINDELSER<br>KORT : FLOW2                                                                                       | 41<br>43<br>44<br>44<br>44<br>45<br>46<br>47<br>49<br>50                         |
| AFFORMNINGS UDSKRIFT FUNKTION<br>SINEC/3964R PROTOKOL<br>ORDBOG                                                                                                    | 41<br>43<br>44<br>44<br>44<br>45<br>46<br>47<br>49<br>50<br>50                   |
| AFFORMNINGS UDSKRIFT FUNKTION<br>SINEC/3964R PROTOKOL<br>ORDBOG<br>BENFORBINDELSER                                                                                                    | 41<br>43<br>44<br>44<br>44<br>44<br>45<br>46<br>47<br>49<br>50<br>50<br>50       |
| AFFORMNINGS UDSKRIFT FUNKTION<br>SINEC/3964R PROTOKOL<br>ORDBOG<br>BENFORBINDELSER                                                                                                    | 41<br>43<br>44<br>44<br>44<br>45<br>46<br>47<br>49<br>50<br>50<br>50             |
| AFFORMNINGS UDSKRIFT FUNKTION<br>SINEC/3964R PROTOKOL<br>ORDBOG                                                                                                    | 41<br>43<br>44<br>44<br>44<br>45<br>46<br>47<br>49<br>50<br>50<br>50<br>50<br>50 |

### Introduktion

Denne manual er opbygget i afsnit som hver omhandler et emne, der kan læses selvstændigt.

Det første afsnit er en meget kort beskrivelse af virkemåden. Derefter beskrives de enkelte menuer kort.

Manual forfatteren har taget det udgangspunkt at flowmåleren er fuldt udbygget med alle komponenter og servoregulering. Læseren må da se bort fra den tekst som vedrører beskrivelser på funktioner der ikke er installeret i læserens flowmåler. (se evt. software installation)

Den korte beskrivelse af menuerne er ikke på alle steder fyldestgørende. Men ved brug af F1 tasten vil en beskrivelse af de enkelte felter blive beskrevet mere specifikt. (Se Interaktivt hjælpe system)

| Tid: 14:13:05                                                                        | = t                                                                                                    | test=                                                                      | Da                                     | ato: 20/04/93                    |
|--------------------------------------------------------------------------------------|----------------------------------------------------------------------------------------------------|----------------------------------------------------------------------------|----------------------------------------|----------------------------------|
| (1) Sofa                                                                             | Ant                                                                                                    | tal skud: 53                                                               | For                                    | valg: <mark>9</mark>             |
| Detailvægt 0.974<br>Skudtid 5.00<br>Index 100.0                                      | 0.976 Kg.<br>5.00 Sek.                                                                                                    | Flow<br>Blandetryk<br>Temperatur                                           | 92.7<br>120<br>24.0                    | 93.2 Gr/S<br>249 Bar<br>70.4 °C  |
| Formplads<br>Skudtid tolerance                                                       | (T)<br>+/- 0.01 Sek.                                                                                                    | Flow<br>Blandetryk<br>Temperatur                                           | 102.0<br>140<br>24.0                   | 101.9 Gr/S<br>219 Bar<br>45.1 °C |
| Timer kompensation<br>Timer kompensation<br>Skudtids kompensat:<br>Index 100 forhold | 0.00 Sek.<br>0.00 Sek.<br>ion 0.00 Sek.<br>1.100                                                                                                  | Flow<br>Blandetryk<br>Temperatur                                           | 98.0<br>120<br>52.6                    | 98.5 Gr/S<br>132 Bar<br>51.1 °C  |
| Afvigelse Tryk<br>Afvigelse Tryk<br>Afvigelse Tryk                                   | $\begin{array}{cccc} 1.200 & g/m1 \\ 1.200 & g/m1 \\ 1.000 & g/m1 \\ 66.6 & \times \\ 50.0 & \times \\ \mathbf{r} & 50.0 & \times \\ \end{array}$ | Robot program nr<br>Værkt¢j temp 1<br>Værkt¢j temp 2<br>System2<br>Special | 0.0<br>0.0<br>Fra<br>700               | ec<br>ec                         |
| Afvigelse Værkt¢j<br><f5> = Sid<br/>Venter på strobe</f5>                            | 50.0 ×                                                                                                    | <esc> = Menu<br/><ctrl l=""> = Log</ctrl></esc>                            | <pre><f3> = 1 <f4> = 1</f4></f3></pre> | Fejlbuffer<br>PLC Billeder       |

### Virkemåde

Efter spænding er tilsluttet, laver PC'en en test af rammen, interrupts, og detekterer hvor mange disk der er tilsluttet. Når denne test er færdig vil PC'en prøve at hente operativ systemet fra floppydisken. Det er vigtigt at der ikke er nogen disk i floppydrevet, da en opstart fra diskette kan betyde ukorrekt funktion af programmet. Kun hvis der skal overføres en ny version software til PC'en, skal der laves en opstart fra diskette. Efter nogle få sekunder vil den indbyggede harddisk lave en opstart, og hente operativ systemet ind i PC'ens ram. Når dette er gjort startes Flow programmet. Det første programmet foretager sig er en initialisering af diverse porte, derefter indlæses de datafiler der hører til programmet. Skulle der komme en fejlmelding ved denne proces er det fordi en datafil mangler eller er af forkert størrelse. Hvilket kan opstå når der skiftes software version. For at rette en sådan fejl skal et eller flere trin udføres i en ny installering. (se software installations afsnittet).

Når initialiseringen er overstået vises et logo på skærmen i nogle sekunder. Da vises et billede som fremover vil blive kaldt for hovedbilledet, det er det billede der vil være på skærmen når der ventes på at skyde og når der skydes.

Hovedbilledet indeholder informationer om de målte værdier og en del af de værdier som er tilknyttet den form der skal skydes.

#### Start af skud

For at starte et nyt skud skal programmet have et signal som fortæller at der skal startes et nyt skud. Dette gøres ved at give et formplads nummer og en strobe. Herefter undersøger programmet de informationer der er tilknyttet den formplads for ugyldige data, såsom skudtid = 0 Sek. og om Børværdierne for flow'et er inden for de grænse værdier der er indstillet i 'Servo kalibrering'. Hvis forvalgstælleren, som tælles ned efter hvert OK skud, er nået til 0 bliver stroben ikke accepteret, og der gives en fejlmelding. Hvis formdata er i orden vil programmet kvittere med et signal kaldet 'strobe accept', og de børværdier der hører til formen vil blive vist i hovedbilledet. (Hvis forvalgstælleren >= 50000 nedtælles den ikke). Hvis formnummer 0 vælges bliver kun et begrænset antal felter vist i hovedbilledet og formen kan ikke skydes.

Programmet venter nu på at få lov til at åbne blandehovedet. Dette gøres ved at give et signal på indgangen 'Open MK'.

Når blandehovedet er åbnet vil der i hovedbilledet løbende blive vist den øjeblikkelige skudtid, skudvægt og diverse Erværdier indtil blandehovedet lukker. Hvis indgangen kaldet 'alarm enable' er aktiv vil programmet udføre en overvågning af Erværdierne, som giver en fejlmelding, hvis en eller flere værdier, er uden for de indstillede tolerancer (se indstilling af formdata og tolerance menuerne).

Programmet vil også overvåge indgangen kaldet 'ekstern fejl' som ligeledes vil stoppe skuddet og give en fejlmelding. Hvis der opstår en fejl under et skud vises fejlmeldingen nederst på skærmen, og der kan kvitteres for fejlene ved enten at aktiverer den indgang der kaldes 'kvittering' eller ved et eller flere tryk på tastaturet. Forskellen mellem disse to måder at kvitterer på er at indgangen 'kvittering' sletter alle fejl, medens et tryk på tastaturet kun sletter en fejlmelding for hvert tryk.

Ligesom overvågning af fejlgrænser bliver der også overvåget for advarselsgrænser. Når disse grænser overskrides et forud valgt antal gange vil en udgang blive sat. For at lægge denne udgang ned skal der kvitteres med et signal på 'kvittering' indgangen. Dette medfører at et billede bliver vist, som viser hvad der var årsag til advarslen.

### Skudforløb

Efter et skud vil programmet opdatere en fil på harddisken der indeholder informationer om hvor mange skud hver form har skudt, og hvor stort forbrug der har været på de tre flow komponenter.

Ligeledes vil hovedbilledet inklusive data blive gemt i en dataopsamler, som også gemmer de fejlmeldinger der har været under et skud. Disse billeder vil kunne genses i dataopsamler menuen. (se dataopsamler)

Dataopsamleren er så stor at den kan gemme / huske de sidste 75000 skud, hvilke i de fleste tilfælde er nok til 2 måneders skud.

Udover dataopsamleren, som 'kun' gemmer resultatet af et skud, findes mere detaljeret information om hvorledes et skud er blevet udført i en opsamler kaldet 'CTRL L'. Denne

CTRL L funktion opsamler informationer om flow'et, trykket og servooutput løbende under et skud. Disse informationer kan vises grafisk i CTRL L menuen. (se denne). Temperatur og tryk vises grafisk med CTRL G funktionen som kan kaldes fra hovedbilledet. Dog ikke under et skud.

Herefter fortæller programmet omverdenen at skuddet er tilendebragt ved at aktiverer udgangen kaldet 'skud færdig', hvorefter programmet igen venter på et nyt skud.

### Vedligeholdelse

Vedligeholdelsen består i at rense luftfilteret ved ventilatoren på frontpanelet. Efter at have åbnet lågen til diskdrevene og drejet på den lille låsemekanisme kan det udtagelige filter fjernes. Filteret kan vaskes eller gennemblæses med trykluft hvorefter det igen sættes på plads.

Dette SKAL foretages 1 gang om ugen. !!!!! (Programmet giver besked hver 7'ende dag.)

### Restriktioner

Stikkene på dette apparat må ikke isættes eller udtages med spænding på. Da dette kan forsage skader på apparatet.

### Menuer

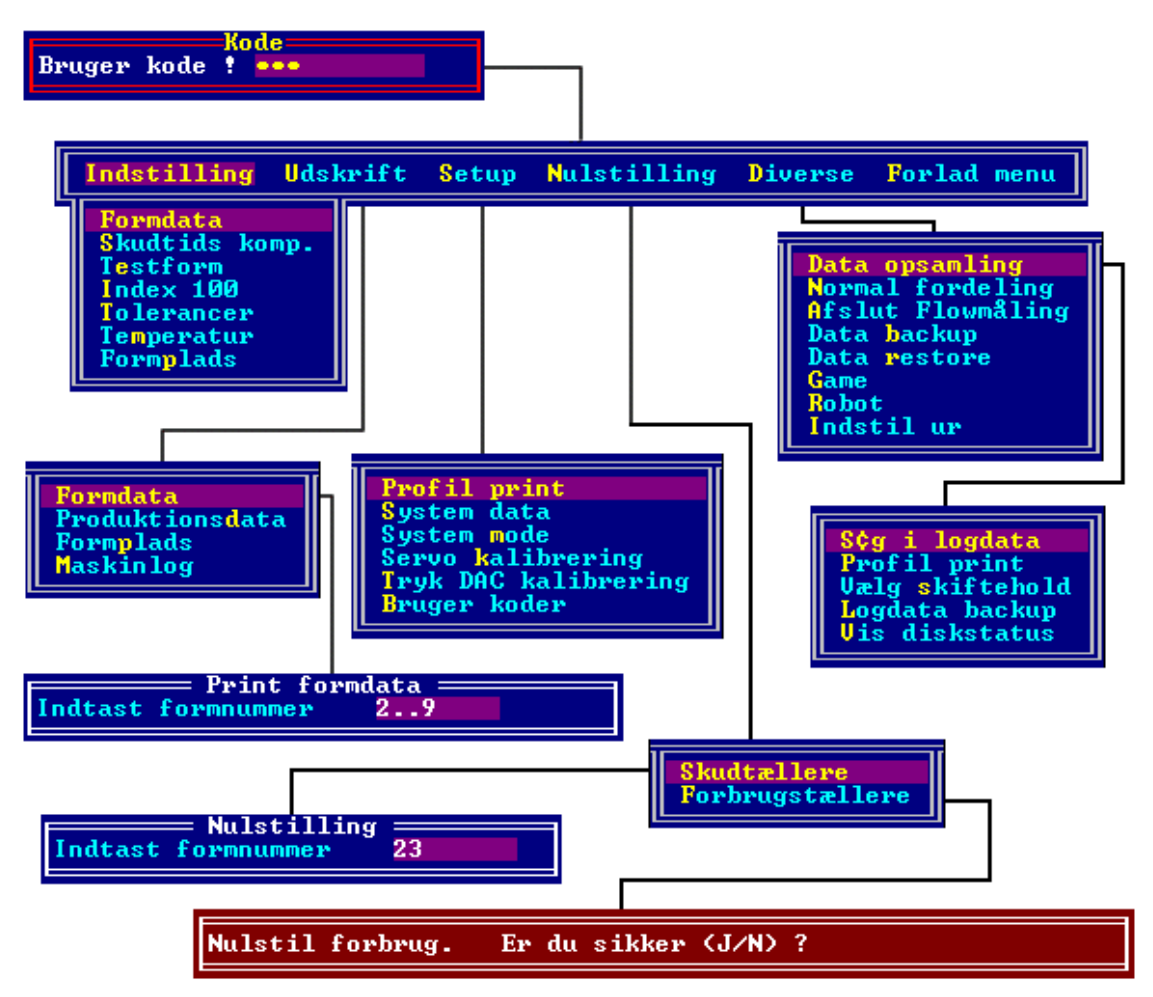

Indstilling af forme, tolerancer og andre parametre skal gøres via en hovedmenu. For at komme til denne hovedmenu skal der trykkes på 'ESC' tasten i hovedbilledet når programmet venter på en ny strobe.

Efter et tryk på 'ESC' fremkommer et felt hvori der skal indtastes en brugerkode. Denne kode har brugeren fået tildelt af superbrugeren.

Superbrugeren er den bruger der har tilgang til den menu hvori koderne kan rettes/ændres og vælge hvilke menuer den enkelte bruger har tilgang til. (se brugerkode menu)

Når koden er genkendt (der kan være op til 10 brugerkoder) vil hovedmenuen komme på skærmen.

Hvis brugerkode undlades og der kun trykkes 'ENTER' vil der kun være adgang til de menuer hvor i ingen data kan ændres. Indstilling af formdata menuen er dog undtaget, men her vil der kun være mulighed for at indtaste formnummer.

Hovedmenuen er opbygget af et antal hoved emner med hver sin tilhørende undermenu. De emner brugeren ikke har adgang til vil være vist i grå farve.

Den ønskede menu vælges ved at flytte markøren med piletasterne og trykke 'ENTER'.

Et af bogstaverne i hvert ord er vist i en anden farve, og kan bruges til hurtigvalg. Dvs. at et tryk på det pågældende bogstav flytter markøren til feltet og vælger dette. Herefter fremkommer den ønskede menu.

I starten af alle menu beskrivelserne er vist stien til menuen set fra hovedmenuen.

### Indstilling

I indstillings menuerne kan data vedrørende forme / index og tolerancer indstilles.

#### Indstilling af formdata Skudtid Detailvægt 8. 020 Sek. Formnavn B¢rværdier 5.820 Sek. 756 Kg. Formnummer 2. Sofa 1 rværdier= 81.8 Gr/ 90.0 Gr/ Flow= værdier= Sek. Kg. Gr/S Gr/S Skudtid Flow polyol Polyo1 1 Gr/S Flow isocyanat Flow Luft 89.5 Gr/S 97.2 Gr/S Detailvægt .000 Isocyanat 98.0 Gr/S 1.100 rværdier= 00.0 Index Blandetryk Luft ſ værdier= 134 Bar Iso/Polyol ¢rværdier 120 Bar Tryk Polyol Polyol 140 Bar 120 Bar °C °C 143 136 Værkt¢j Værkt¢j 23.4 Isocyanat 1 2 Isocyanat Bar Luft Luft Bar Robot program Formplads 2 11 Special 700 Dobbe 1skud Fra И Forvalgs tæller Til System2 Fra Form -Sidst Rettet= d. 29/07/1993 K1. 12:24:50 Bjarne H¢j Madsen $\langle Alt N \rangle = Skud 2$

### Indstilling Formdata

| Pause tid 0.50 Sek.                                                       | Skud 2                                                                       |                                                     |
|---------------------------------------------------------------------------|------------------------------------------------------------------------------|-----------------------------------------------------|
| Skudtid 1.000 Sek.<br>Detailvægt 1.000 Kg.<br>Index 100.0<br>Rensenål Fra | Flow polyol71.4 Gr/SFlow isocyanat78.6 Gr/SFlow Luft75.0 Gr/SIso/Polyol1.100 | Polyol 200 Bar<br>Isocyanat 213 Bar<br>Luft 141 Bar |

| Pause tid                                  | 0.50 Sek.                                                       | Skud 3                                                   |                                                |                                          |                               |
|--------------------------------------------|-----------------------------------------------------------------|----------------------------------------------------------|------------------------------------------------|------------------------------------------|-------------------------------|
| Skudtid<br>Detailvægt<br>Index<br>Rensenål | 1.000 <mark>Sek.</mark><br>0.196 <del>Kg.</del><br>100.0<br>Fra | Flow polyol<br>Flow isocyanat<br>Flow Luft<br>Iso/Polyol | 100.0 Gr/S<br>96.4 Gr/S<br>320.0 Gr/S<br>0.964 | Polyol<br>Isocyanat<br>Luft<br>(01t N) = | 120 Bar<br>122 Bar<br>140 Bar |

| Pause tid 0.60                                                   | j Sek.                                                            | 1                                               |                             |                               |
|------------------------------------------------------------------|-------------------------------------------------------------------|-------------------------------------------------|-----------------------------|-------------------------------|
| Skudtid 3.819<br>Detailvægt 3.000<br>Index 100.0<br>Rensenål Fra | Sek. Flow polyol<br>Kg. Flow isocyanat<br>Flow Luft<br>Iso/Polyol | 400.0 Gr/S<br>385.5 Gr/S<br>123.0 Gr/S<br>0.964 | Polyol<br>Isocyanat<br>Luft | 321 Bar<br>221 Bar<br>123 Bar |

Sti: Indstilling / Formdata

I denne menu indtastes/rettes de Børværdier der hører til de enkelte forme. Der kan indtastes data for 1999 forme, nummererede fra 0 til 1999.

Hvis Poly1/Poly2 er valgt i Ctrl S, så se også afsnittet poly/poly dele på side 11. Den form der ønskes ændret vælges øverst til venstre i dette billede. Når formnummeret er indtastet bliver data vist i billedet. Som en hjælp til at finde det rigtige formnummer kan F2 tasten bruges.

Billedet er opbygget så Børværdierne er vist i de 2 venstre koloner og Erværdierne i den højre kolonne. Erværdierne bliver opdateret på billedet som en baggrunds opgave og markøren kan ikke flyttes til de felter.

Til højre for formnummeret kan indtastes et formnavn på max. 24 karakterer. På nederste linje vises hvornår der sidst har været foretaget en ændring.

For at flytte markøren mellem felterne kan 'ENTER' tasten eller piletasterne bruges. Hvis kun 'ENTER' tasten bruges flyttes markøren rundt mellem 'skudtid', 'detailvægt' og 'index'. For at flytte markøren til de andre felter skal piletasterne bruges. Dog gælder en anden regel for at flytte markøren til Børværdierne for de 3 flow komponenter. Her skal der trykkes på 'CTRL + pil højre'. Flow'et for polyol og isocyanat regnes automatisk ud fra index, skudtid og detailvægt. Ligeledes udregnes skudtid og detailvægt ud fra flow'et afhængigt af hvilken udregningsmetode der er valgt i system

mode menuen (se denne)

Robot nr., Speciel felt og form til/fra felterne er alle data der sendes til PLC'en efter programmet har modtaget en strobe. (se PLC-strobedata)

Hvis flowmåleren kører med flerskud kan skud 2, 3 og 4 fremkaldes ved tryk på tastkombinationen 'Alt N'.

### Tilknytning af PLC data

Det er muligt i skud1 billedet at trykke <F7> og indtaste bør-værdier i de 20 linjer. Disse data bliver sendt til PLC'en når brugeren redigerer i Formplads tabellen. Den DB data bliver sendt til i PLC'en er afhængig af formplads nummeret efter følgende formel:

DB(x) = DB(base) + PladsNummer

Hvor: DB(x) er den udregnede DB der bruges når data skal til og fra PLC. DB(base) er den DB der skal indstilles i CTRL S.

Lige efter Pcflow har modtaget en strobe, hentes Er-værdiererne på den samme DB fra PLC'en. Nu checker pcflow om Er og Bør-værdier holder sig inden for den tolerance værdi der er indtastet i CTRL S menuen og viser en fejlmelding hvis de er uden for. Når skuddet er tilendebragt bliver både Er og Bør-værdier gemt i Dataopsamleren.

### Formplads

Formplads nummeret er det nummer som formen kaldes med. Dvs. når der kommer en strobe og et formplads nummer, leder programmet i en tabel efter en form med et formplads nummer svarende til det nummer der er modtaget på porten. Det betyder at der kan ikke være 2 forme med samme formplads nummer. Dette vil brugeren blive gjort opmærksom på ved en fejlmelding hvor der er mulighed for at slette det formplads nummer der er konflikt med.

Der er mulighed for i CTRL S menuen at sætte Pladsnummer lig Formnummer.

#### Fejlmeldinger

Af andre fejlmeldinger i indstilling af formdata kan nævnes den melding som fremkommer hvis der indtastes eller udregnes et flow der ligge uden for grænseværdierne i servo kalibrerings menuen. (se denne) Grænseværdierne bliver vist i et vindue.

#### Andre funktioner

Når en form der i forvejen har et formnavn skal vælges, kan man med fordel bruge F2 funktionen. Denne funktion viser alle de indstillede formnumre i en liste.

|      |    | Vælg | Form | nummer                                                                                                    |       |
|------|----|------|------|----------------------------------------------------------------------------------------------------|-------|
| test |    |      |      | <                                                                                                    | 1)    |
| Demo |    |      |      | <                                                                                                    | 3)    |
| Test | af | 1001 |      | C 100 C                                                                                                    | 1001) |
| 1002 |    |      |      | C 100 C 100 C 1 | 1002> |
|      |    |      |      |                                                                                                    |       |

Der findes også en kopi funktion som kaldes med F6 tasten. Denne funktion viser også en liste, hvor et formnummer kan vælges ved brug af piletasterne. Husk den form man kopiere, er den form hvor kopi funktionen er kaldt fra.

I den nye form bliver forvalgstælleren sat til 0 og formplads nummeret bliver sat til 0 såfremt Pladsnummer lig Formnummer ikke er sat til.(se CTRL S funktion)

Indstilling af formdata kan forlades med 'Esc' tasten, og programmet vender tilbage til hovedmenuen.

Indstilling af formdata kan forlades med 'Alt + Q' tastkombinationen, og programmet vender tilbage til hovedbilledet.

På LAN modellen kan der ved fejl på clienten vælges 'F3' og pcflow vil da vise fejlbufferen.

#### **Poly/Poly dele funktion**

Denne funktion, der vælges i CTLS S, vil vise to polyoler og en isocyanat med mulighed for at indstille flowet med procent dele.

| Indstilling af formdata Samlet                                                                                                    |                                                                                            |                                                                                                    |  |  |
|----------------------------------------------------------------------------------------------------|--------------------------------------------------------------------------------------------|----------------------------------------------------------------------------------------------------|--|--|
| Formnummer 1 Formnau                                                                                                    | n Testskud nr. 1                                                                           | Skudtid 4.000 Sek.<br>Detailvægt 8.970 Kg.                                                                                                    |  |  |
| Skudtid         2.000         Sek.           Detailvægt         3.370         Kg.           Poly1(0-100)         30.0         %           Poly2(0-100)         70.0         %           Isoindex         101.0         %           Blandetryk         B¢rværdier         Poly01           Poly01         145         Bar | Flow Poly 1 360.0 Gr<br>Isocyanat 484.8 Gr<br>Flow Polyol 2 840.0 Gr<br>Index Iso 100 40.0 | Polyol     401.5 Gr/S       VS     Isocyanat       SVS     Isocyanat       SVS     Polyol       SVS     Polyol |  |  |
| Polyol 2 110 Bar                                                                                                    |                                                                                            | Dobbelskud Til                                                                                                    |  |  |
| Robot program 1                                                                                                    | Form Fra                                                                                   |                                                                                                    |  |  |
| -Sidet Bettet                                                                                                    |                                                                                            |                                                                                                    |  |  |
| d. 10/11/1999 Kl. 10:40:59 Bjarne Madsen                                                                                                    |                                                                                            |                                                                                                    |  |  |

|                                                                                                    | Skud 2                                                                                                    |                                 |                             |
|----------------------------------------------------------------------------------------------------|----------------------------------------------------------------------------------------------------|---------------------------------|-----------------------------|
| Pause tid <b>4.00</b> Sek.                                                                                                    | onut 2                                                                                                    |                                 |                             |
| Skudtid         2.000         Sek.           Detailvægt         5.600         Kg.           Poly1(0-100)         40.0 %           Poly2(0-100)         60.0 %           Isoindex         100.0 %           Rensenål         Til | Flow Poly 1         800.0 Gr/S           Isocyanat         800.0 Gr/S           Flow Polyol 2         1200.0 Gr/S           Index Iso 100         40.0 | Polyol<br>Isocyanat<br>Polyol 2 | 110 Bar<br>110 Bar<br>0 Bar |

Ligeledes vil skud 3 og skud 4 fremkomme ved tryk på <Alt N>.

| Pause tid <b>1.00</b> Sek.                                                                                                    | Skud 3                                                                                                    |                                             |                   |
|----------------------------------------------------------------------------------------------------|----------------------------------------------------------------------------------------------------|---------------------------------------------|-------------------|
| Skudtid         2.000         Sek.           Detailvægt         2.810         Kg.           Poly1(0-100)         60.0         %           Poly2(0-100)         40.0         %           Isoindex         90.0         %           Rensenål         Fra         * | Flow Poly 1         603.9 Gr/S           Isocyanat         398.6 Gr/S           Flow Polyol 2         402.6 Gr/S           Index Iso 100         44.0 | Polyol 200<br>Isocyanat 120<br>Polyol 2 130 | Bar<br>Bar<br>Bar |

| Pause tid 6.00 Sek.                                                                                                    | Skud 4                                                                                                    |                                 |                               |
|----------------------------------------------------------------------------------------------------|----------------------------------------------------------------------------------------------------|---------------------------------|-------------------------------|
| Skudtid         6.000         Sek.           Detailvægt         8.781         Kg.           Poly1(0-100)         51.0         %           Poly2(0-100)         49.0         %           Isoindex         103.0         %           Rensenål         Fra         * | Flow Poly 1         510.4 Gr/S           Isocyanat         462.8 Gr/S           Flow Polyol 2         490.3 Gr/S           Index Iso 100         44.9 | Polyol<br>Isocyanat<br>Polyol 2 | 120 Bar<br>113 Bar<br>130 Bar |

Når Indstilling af formdata forlades vil programmet undersøge hvorvidt forskellen mellem flow for de enkelte skud er inden for den grænse der er valgt i Ctrl S under punktet "Max poly ændring (%)". Skud 1's flow testes mod skud 2, skud 2's flow mod skud 3 og skud 3's flow mod skud 4.

Hvis grænsen overskrides vises et billede som dette:

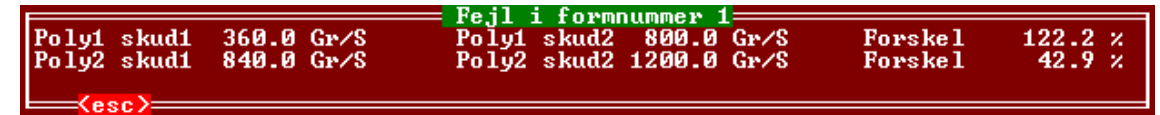

Index 100 indstillingen (se også side 14) er ændret så den ser således ud:

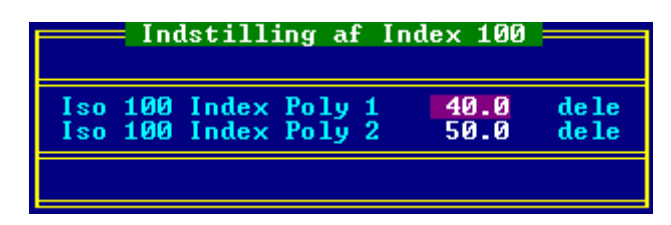

Sammen med denne menu udregnes de berørte felter i indstilling af formdata for poly/poly dele således:

Hvis feltet Poly1% ændres sker der følgende Poly2% = 100 - Poly1% FlowPoly1 = (FlowPoly1 + FlowPoly2) \* Poly1% / 100 FlowPoly2 = (FlowPoly1 + FlowPoly2) \* Poly2% / 100

Hvis feltet Poly2 % ændres sker der følgende Poly1% = 100 – Poly2% FlowPoly1 = (FlowPoly1 + FlowPoly2) \* Poly1% / 100 FlowPoly2 = (FlowPoly1 + FlowPoly2) \* Poly2% / 100

Hvis feltet Flow poly1 ændres sker der følgende FlowPoly2 = FlowPoly1 / Poly1% \* Poly2% FlowIso = (FlowPoly1 + FlowPoly2) \* IndexIso100 / 100 \* IsoIndex / 100 SkudVægt = SkudTid \* (FlowPoly1 + FlowPoly2 + FlowIso)

Hvis feltet Flow poly2 ændres sker der følgende FlowPoly1 = FlowPoly2 / Poly2% \* Poly1% FlowIso = (FlowPoly1 + FlowPoly2) \* IndexIso100 / 100 \* IsoIndex / 100 SkudVægt = SkudTid \* (FlowPoly1 + FlowPoly2 + FlowIso)

Hvis feltet IsoIndex ændres sker der følgende IndexIso100 = (Poly1Dele \* Poly1% / 100) + (Poly2Dele \* Poly2% / 100) FlowIso = (FlowPoly1 + FlowPoly2) \* IndexIso100 / 100 \* IsoIndex / 100 SkudVægt = SkudTid \* (FlowPoly1 + FlowPoly2 + FlowIso)

Hvis felter poly/poly dele ændres beregnes en ny IndexIso100 for alle formene og IsoFlow ændres tilsvarende. Skudtid og skudvægt forbliver konstant.

#### Indstilling Skudtids kompensation

| Skudtids kompensering |      |      |  |
|-----------------------|------|------|--|
| System Normal Polyol  | 0.00 | Sek. |  |
| System Polyol m. Mela | 0.00 | Sek. |  |
| System 3rd. Polyol    | 1.00 | Sek. |  |

Sti: Indstilling / Skudtids komp.

Skudtids kompensation er den tid som lægges til eller trækkes fra den i formdata angivne Børtid.

Efter en strobe vil denne tid blive vist i indstillings feltet. Børskudtiden og børskudvægten bliver vist kompenseret.

Den viste børskudtid er den tid der vil blive skudt med, dog afhængig af timer kompensations tiden.

Melamin flaget i indstilling af formdata bestemmer hvilken af de 2 kompensationstider der skal bruges.

|                                        | Indstil                         | ling af Testform 💳        |                        |
|----------------------------------------|---------------------------------|---------------------------|------------------------|
| Formnummer                             | 255 For                         | mnavn Test Skud           |                        |
| Skudtid<br>Detailvægt<br>Index<br>Flou | 7.072 Sek<br>1.000 Kg.<br>100.0 | Detailvægt                | 0.998 Kg.              |
| Polyol<br>Isocyanat<br>Plandatnuk      | 67.3 Gr/<br>74.1 Gr/            | 'S Polyol<br>'S Isocyanat | 67.6 Gr/S<br>73.6 Gr/S |
| Polyol<br>Isocyanat                    | 120 Bar<br>122 Bar              | Polyol<br>Isocyanat       | 134 Bar<br>143 Bar     |

### Indstilling Testform menu

Sti : Indstilling / Testform

Denne form refererer altid til formnummer 100, og har formplads nummer 100. Der kan kun indtastes værdier i felterne Skudtid, Detailvægt, flow og tryk for Polyol og Isocyanat. Flow Børværdierne bliver beregnet ud fra Skudtid og Skudvægt afhængig af mode valg i system data menuen.

Når denne form vælges med en strobe vil programmet ikke checke for alarmgrænser ved formtemperatur. De resterende Erværdier checkes hvis alarmenable indgangen er aktiv.

#### Indstilling Index 100 menu

|                                   | — Indstilling a                                  | f Index 100 🚃                             |                                          |
|-----------------------------------|--------------------------------------------------|-------------------------------------------|------------------------------------------|
| Polyol dele :<br>Isocyanat dele : | = <mark>Normal Polyol =</mark><br>100.0<br>100.0 | = <mark>Polyol m. M</mark> ela =<br>110.0 | = <mark>3rd. Polyol ====</mark><br>130.0 |
| Index 100 forhold                 | 1.000                                            | 0.909                                     | 0.769                                    |

#### Sti: Indstilling / Index 100

I denne menu findes 3 felter. Kun de 2 øverste kan rettes.

Det nederste felt viser forholdet mellem polyol dele og isocyanat dele.

Dette forhold kaldes også det kemiske blandeforhold.

Forholdet indgår i beregningerne for flow'et i indstilling af formdata menuen. I indstilling af formdata menuen findes et felt kaldet index som er udtryk for et forhold mellem feltets værdi og index 100 forholdet.

Hvilket betyder at en indexværdi på 100 vil give et forhold mellem de to flow som er lig med index 100 forholdet.

Fordelen ved, på denne måde at lade index forholdet indgå i beregningerne, er at ændring i index100 forholdet vil ændre forholdet mellem polyol og isocyanat flow'et i alle formene. Dette vil/kan være nødvendigt hvis der sker små ændringer i den kemiske sammensætning for de to materialer. Dette ville ellers betyde at der skulle rettes i forholdet for alle formene.

For fuldstændighedens skyld skal der lige nævnes et par formler for nogle af de udregninger der foretages i indstilling af formdata menuen.

a = (Index / 100) \* Index 100 forhold;Isoflow = (a \* Skudvægt) / ((a + 1) \* skudtid); Polyflow = Skudvægt / ((a + 1) \* skudtid);

### Indstilling Index offset menu

|                                                        | Index offset                  |             |                    |  |  |  |
|--------------------------------------------------------|-------------------------------|-------------|--------------------|--|--|--|
| Index offset<br>Accumuleret offset<br>Senest opdateret | 0.000<br>-1.161<br>07/08/2001 | 10:21:34    | Polyfa Trading A/S |  |  |  |
| <pre><esc> Forlad menu o</esc></pre>                   | g beregn 〈F2〉                 | Nulstilling |                    |  |  |  |

Sti: Indstilling / Index offset

Hvis Index offset er sat TIL i Control S menuen, er det i denne menu muligt at tilføre Index værdien i "indstilling af formdata" et offset.

Der er kun et felt hvori der kan indtastes værdier og det er i området –9.999 til 9.999. Et tryk på <F2> vil nulstille den accumulerede værdi uden at ændre på formdata. I version 4.87 og frem er der mulighed for valg af System der giver 2 accumuleret offset.

#### Indstilling Tolerance menu

| Indstilling af<br>Afvigelse Detailvægt<br>Flow<br>Tryk | Tolerancer<br>Fejl — Advarsel —<br>10.0 × 1.0 ×<br>25.0 × 1.0 ×<br>20.0 × 1.0 × |
|--------------------------------------------------------|---------------------------------------------------------------------------------|
| Temperatur                                             | 10.0 % 1.0 %                                                                    |
| Værkt¢j                                                | 90.0 % 1.0 %                                                                    |
| Skudtids tolerance +/-                                 | 0.01 Sek.                                                                       |
| Advarsel buffer st¢rrel                                | se 10                                                                           |
| Antal "hit" f¢r advarse                                | 21 3                                                                            |

| Advarse1                                                                                                    |
|----------------------------------------------------------------------------------------------------|
| = Formnummer 241 Skud tæller 1434 Skud Nr T<br>Min R11 Flow Max Polyol Temperatur Min Iso Temperatur<br>Max Iso Tryk Min Skudvægt   |
| = Formnummer 241                                                                                                    |
| = Formnummer 241 === Skud tæller 1432 === Skud Nr T ==================================                                              |
| = Formnummer 241 === Skud tæller 1432 === Skud Nr 3 ======<br>Min R11 Flow Max Polyol Temperatur Min Iso Temperatur<br>Min Skudvægt |
| = Formnummer 241 == Skud tæller 1429 == Skud Nr T<br>Min R11 Flow Max Polyol Temperatur Min Iso Temperatur<br>Max Iso Tryk          |
|                                                                                                    |

Sti : Indstilling / Tolerancer

I denne menu vælges hvor store afvigelser der kan accepteres i forhold til Børværdierne under et skud med indgangen 'alarm enable' aktiv uden dette vil give en fejlmelding. De 14 første felter viser den størst tilladte afvigelse (i %) fra børværdien. Minimum og maksimum værdierne udregnes når der gives en strobe.

For at slå temperatur overvågning fra; tastes 0 % i tolerance.

Der er 2 kolonner i det øverste felt.

Den venstre kolonne som er fejlgrænser betyder at en overskridelse af disse under et skud vil afbryde skuddet og give en eller flere fejlmeldinger nederst i hovedbilledet og i fejlbufferen.

Den højre kolonne som er advarsels grænser betyder at en overskridelse af disse giver en advarsel efter skuddet er tilendebragt. For at give en advarsel er det ikke nok at grænserne overskrides, men der skal have været et antal overskridelser inden for et vist antal skud. De 2 parametre kan vælges nederst i menuen. Advarslen gives ved at en udgang sættes, aktivere en sirene, og lægges ned når der kvitteres på indgangen 'kvittering'. Når der kvitteres vises der et billede ,der hedder "Advarsel", som fortæller hvilke komponenter der er overskredet og i hvilke skud.

Den sidste værdi er den max tilladte afvigelse skudtiden må have, i forhold til Børskudtiden uden dette giver en fejlmelding.

Flow 3rd. og Tryk 3rd. er kun med hvis 3rd komponent er valgt som luft i CTRL S.

#### Indstilling Temperatur

|                             | Temperatur —                                |
|-----------------------------|---------------------------------------------|
| Polyol<br>Isocyanat<br>Luft | B¢rværdier<br>24.0 °C<br>27.0 °C<br>31.0 °C |

Sti : Indstilling / Temperatur

I denne menu indstilles de børværdier der skal gælde for de 3 komponenter. Alarmgrænser (tolerancer) for temperaturerne vælges i 'Indstilling af tolerancer'.

#### **Indstilling Formplads**

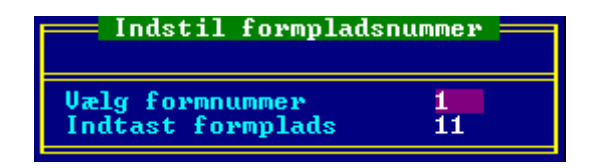

I denne menu er det muligt at ændre formplads nummeret for et given formnummer. Vælg formnummeret ved indtastning fra tastaturet eller brug F2 tasten for en oversigt. Derefter kan formplads nummeret ændres i nederste felt. Hvis det ændrede formplads nummer findes i forvejen, som tilhørende et andet formnummer, fremkommer der et vindue som fortæller hvilket formnummer der har dette formplads nummer, og giver mulighed for at slette formplads nummeret i det formnummer det konflikter med.

|               |               | Indstil for                                                      | mpladsnu | mmer  |               |
|---------------|---------------|------------------------------------------------------------------|----------|-------|---------------|
| Plads         | Form          | Formnavn                                                         | Î Plad   | s For | m Formnavn    |
| 26            | 7             | panel prove vägg 80                                              | 9        | 9     | t80 3400      |
| 3             | 9             | t80 3400                                                         | 10       | 10    | t60 5425      |
| 2             | 2             | prov tak 80                                                      | 11       | 11    | v80smal 11140 |
| 1990          | 1990          | Intervall Recirkulation                                          | 12       | 12    | v80smal 11140 |
|               |               |                                                                  | 13       | 13    | v 80 11240    |
|               |               |                                                                  | 14       | 14    | v80 9270      |
|               |               |                                                                  | 15       | 15    | v80 9855      |
| 4<br>16<br>19 | 4<br>16<br>19 | panel prov vägg 100<br>v 80 9235<br>±100 13280                   | 1        | 1     | prov tak 100  |
| 20<br>21      | 20<br>21      | t 80 14660 agritema<br>t 80 14860 GM Plåt<br>boygg papel toot Em | 44       | 1     | prov tak 100  |
| 22            | 52            |                                                                  |          |       |               |
| 24            | 24            | + 80 5400                                                        |          |       |               |
| 25            | 25            | t 80 10440 holma                                                 |          |       |               |
| 6             | 6             | papel 80 uägg 47 kg/m3                                           |          |       |               |
| 2             | 2             | nanel nroue uägg 80                                              |          |       |               |
| 8             | 8             | u80sma1 11140                                                    | 5        | 5     | uägg 80 11240 |
| <f2></f2>     | = Uæ          | lg form ⟨Ctrl ◀ ►> = Skift ]                                     | kolonne  |       |               |

Sti : Indstilling / Formplads

Hvis feltet Flere pladser per form i Ctrl S menuen er slået til, vil en menu der ligner udskrift af formplads vises, i stedet for ovennævnte hvor der kan sættes flere pladser til samme form. Denne menu består af 3 koloner. Den første er formplads, den næste er form nr., og den sidste er formnavn. Der må ikke forefindes 2 ens formplads numre, og forsøges alligevel, gives der en fejlmelding og plads nummeret slettes. I form nummer feltet indtastes form nummeret, eller findes ved brug af <F2> funktionen. Der må være flere ens formnumre. Formnavn feltet kan ikke rettes, men opdateres så det viser navnet på den valgte form.

Form nummer feltet kan rettes af alle brugere med adgang til menuen, men plads nummer feltet kan kun rettes af superbrugeren.

For hurtigt at kunne skifte mellem de 2 sæt koloner bruges tasterne <CTRL> + <Pil venstre eller Pil Højre>

| Plads       | Form           | Formnavn                                    | Ertæller      | B¢rtæller            | Ordre                          |
|-------------|----------------|---------------------------------------------|---------------|----------------------|--------------------------------|
| 1<br>2<br>3 | 25<br>15<br>27 | t 80 10440 holma<br>v80 9855<br>v 100 56959 | 7<br>13<br>23 | 123<br>2000<br>266   | Ordre 1<br>Memset<br>Den lange |
| 9           | 21             | t 80 14860 GM Plåt                          | 6             | 44                   | Suzanne                        |
| 33          | 27             | v 100 56959                                 | 23            | 266                  | Den lange                      |
| 23<br>55    | 8<br>9         | v80smal 11140<br>t80 3400                   | 17<br>21      | 123<br>266           | Jeanette<br>MellemStyk         |
| = <f2></f2> | = Uæ           | lq form ⟨Pq▼⟩ = Skift t;                    | il side 2=    | = <alt n=""> =</alt> | = Nulstil ErTæller —           |

Med <PgUp> og <PgDw> er det muligt at skifte mellem 3 sider med i alt 120 pladser.

Hvis feltet "Flerplads tabel med ordre" i Ctrl S menuen er slået til, vil denne menu vises. Den ligner ovenstående menu med følgende forskelle:

- En kolonne der viser Ertæller som er skudtælleren for den valgte form.
- En kolonne der viser Børtæller hvori det er muligt at indtaste antal ønskede skud for den form. Når Ertælleren når op til Børtælleren giver besked til PLC'en herom.
- En kolonne der viser et ordre navn til en valgfri tekst. Denne tekst vises i hovedbilledet ved strobe og kan bruges som søge kriterium i data opsamleren.

Superbrugeren har også mulighed for at nulstille Ertælleren ved tryk på <Alt N>. De 2 sider kan printes ved tryk på <Ctrl P>.

Bemærk!

Kun superbrugeren kan nulstille ErTælleren.

Kun de første 5 brugere i bruger listen kan ændre Plads, Børtæller og Ordre. De sidste 5 brugere har kun mulighed for at ændre formnummeret.

### Udskrift

I Udskrift menuerne er der mulighed for at se/printe diverse data vedrørende indstilling og produktion.

#### Udskrift formdata

Sidst Rettet= d. 29/07/1993

|   | Indtast formnummer                         | lata ————<br>13                            |                                     |                                    |                                    |
|---|--------------------------------------------|--------------------------------------------|-------------------------------------|------------------------------------|------------------------------------|
|   | Print Fra 1 til 3                          | Er du sikker 🤇                             | (J/N) ?                             |                                    |                                    |
| F |                                            | — Indstilling af                           | formdata —                          | Samle                              | t                                  |
|   | Formnummer 1 Formna<br>B¢rværdier          | vn Sofa                                    | B¢rværdier====                      | Skudtid<br>Detailvægt<br>—Flow——Er | 8.020 Sel<br>2.756 Kg.<br>wærdier= |
|   | Skudtid 5.820 Sek.<br>Detailvægt 1.000 Kg. | Flow polyol<br>Flow isocyanat<br>Flow Luft | 81.8 Gr/S<br>90.0 Gr/S<br>98 0 Gr/S | Polyol<br>Isocyanat                | 82.1 Gr/<br>89.5 Gr/               |
| F | =Blandetryk===B¢rværdier<br>Polyol 120 Bar | Iso/Polyol                                 | 1.100<br>B¢rværdier===              | =Tryk===Er<br>Polyol               | værdier=<br>134 Bai                |
|   | Isocyanat 140 Bar<br>Luft 120 Bar          | Værkt¢j 1<br>Værkt¢j 2                     | 23.4 °C<br>56.7 °C                  | Isocyanat<br>Luft                  | 143 Bai<br>136 Bai                 |
|   | Robot program 2<br>Formplads 11            | Special<br>Forvalgs tæller                 | 700<br>0                            | Dobbe 1s kud                       | Fra                                |
| F | Sustan2 Eus                                | Form                                       | T;1                                 |                                    |                                    |

|                                            |                                         | Skud 2                                                   |                                              |                             |                               |
|--------------------------------------------|-----------------------------------------|----------------------------------------------------------|----------------------------------------------|-----------------------------|-------------------------------|
| Pause tid                                  | 0.50 Sek.                               |                                                          |                                              |                             |                               |
| Skudtid<br>Detailvægt<br>Index<br>Rensenål | 1.000 Sek.<br>1.000 Kg.<br>100.0<br>Fra | Flow polyol<br>Flow isocyanat<br>Flow Luft<br>Iso/Polyol | 71.4 Gr/S<br>78.6 Gr/S<br>75.0 Gr/S<br>1.100 | Polyol<br>Isocyanat<br>Luft | 200 Bar<br>213 Bar<br>141 Bar |

Bjarne H¢j Madsen

<alt N> = Skud

| Pause tid                                  | 0.50 Sek.                                                       | Skud 3                                                   |                                                |                             |                               |
|--------------------------------------------|-----------------------------------------------------------------|----------------------------------------------------------|------------------------------------------------|-----------------------------|-------------------------------|
| Skudtid<br>Detailvægt<br>Index<br>Rensenål | 1.000 <mark>Sek.</mark><br>0.196 <del>Kg.</del><br>100.0<br>Fra | Flow polyol<br>Flow isocyanat<br>Flow Luft<br>Iso/Polyol | 100.0 Gr/S<br>96.4 Gr/S<br>320.0 Gr/S<br>0.964 | Polyol<br>Isocyanat<br>Luft | 120 Bar<br>122 Bar<br>140 Bar |

#### Sti: Udskrift / Formdata

I denne menu er det muligt at udskrive formdata på printer.

K1. 12:24:50

Der kan vælges enten et enkelt nummer eller et område. Ønskes formdata for alle forme i området 12 til 18 skives 12..18 ( 2 punktummer ).

Hvis et område er valgt vil kun de forme med skudtid større end 0.00 Sek. blive printet. Når der vælges et enkelt nummer, printes formen uanset skudtid. Data for skud 2 bliver kun printet hvis skud 2 har en skudtid større end 0.00 Sek. Ligeledes med skud 3.

Programmet spørger før der printes om man vil fortryde.

Hvis printeren ikke er klar, vil fejlmeldingen 'Printer ikke klar Tryk ESC ' fremkomme i et vindue. Gør printeren klar og tryk på ESC og prøv igen.

Hvis der under udskrift trykkes på ESC vil teksten 'Printning afbrudt af tast Tryk ESC' fremkomme i et vindue.

### Udskrift produktionsdata

| Produktions<br>                                     | data<br>                                  | orbrug                                    |                                                             |
|-----------------------------------------------------|-------------------------------------------|-------------------------------------------|-------------------------------------------------------------|
| Sidste nulstilling                                  | af forbrug                                | Udf¢rt af                                 |                                                             |
| d. 20/07/93 KJ                                      | . 10:23:01                                | Bjarne H¢j Mada                           | sen                                                         |
| Antal skud ialt                                     | 1531 Heraf                                | 3 Skud med s                              | fejl                                                        |
| Forbrug Polyol<br>Forbrug Isocyanat<br>Forbrug Luft | 624.870 Kg.<br>628.106 Kg.<br>664.438 Kg. | Heraf 0.342<br>Heraf 0.377<br>Heraf 0.359 | Kg. ved fejl skud<br>Kg. ved fejl skud<br>Kg. ved fejl skud |

#### [ Tryk "P" for at printe ]

| Formnummer                    | Skud                      | Fej1Skud              | Forbrug Formnavn                                               |
|-------------------------------|---------------------------|-----------------------|----------------------------------------------------------------|
| 2<br>241<br>300<br>400<br>998 | 1<br>1434<br>87<br>1<br>8 | 6<br>7<br>6<br>6<br>6 | test 1<br>demo 231<br>Sofa med ryglæn og st¢t1<br>Aller sidste |
|                               |                           |                       |                                                                |
|                               |                           |                       |                                                                |
|                               |                           |                       |                                                                |

| Forbrug                            |                                                     |                       |                                                                          |  |  |  |  |  |
|------------------------------------|-----------------------------------------------------|-----------------------|--------------------------------------------------------------------------|--|--|--|--|--|
| Daglig skudt<br>Formnummer         | æller<br>Skud                                       | FejlSkud              | Formnavn                                                                 |  |  |  |  |  |
| 2<br>4<br>241<br>300<br>400<br>998 | 1<br>1<br>1<br>1<br>4<br>3<br>4<br>8<br>7<br>1<br>8 | 9<br>3<br>9<br>9<br>9 | test 1<br>pr¢ve2<br>demo 231<br>Sofa med ryglæn og st¢t1<br>Aller sidste |  |  |  |  |  |
|                                    |                                                     | [ Tryk '              | 'P" for at printe ]                                                      |  |  |  |  |  |

Sti: Udskrift /Produktionsdata

Med denne funktion kan data vedrørende produktionen vises og printes.

Første side viser hvornår forbruget sidst blev nulstillet og af hvem. Derefter vises det samlede antal skud og forbrug siden sidste nulstilling.

Hvis denne side skal printes skal der trykkes på 'P' tasten.

Den næste og evt. efterfølgende sider viser de formnumre der er skudt med siden sidste nulstilling af skudtællere.

Antal af ok skud, fejlskud og formnavn bliver også vist.

For at printe disse sider gælder samme regel som ovenstående.

Hvis daglig skudtæller er sat til i CTRL S vil denne blive vis efter hovedtælleren. Efter daglig skudtæller er blevet printet forespørger programmet hvorvidt tælleren skal nulstilles.

I version 4.87 og frem er der mulighed for optælling af bonuspoint for de skudte forme hvis formnavn slutter med et ciffer mellem 1-9 placeret yderst til højre.

Dette point (1-9) bliver multipliceret med antal skud og til sidst summeret for at give et total resultat.

### **Udskrift Formplads**

|       |      |             | Formulad | ls/Formn | ummer ov  | ersiat |                          |
|-------|------|-------------|----------|----------|-----------|--------|--------------------------|
| Plads | Form | Formnavn    |          |          | Plads     | Form   | Formnavn                 |
| 1     | 241  | demo 231    |          |          | 25        | 25     | FORM 25                  |
| 2     | 2    | test        |          | 1        | 26        | 26     | FORM 26                  |
| 3     | 5    | pr¢ve       |          |          | 29        | 29     | 12345678901234567 FORM29 |
| 4     | - 7  | veee        |          |          | 35        | 57     | ';[\'" }{[] engelsk      |
| 5     | 8    | dette er nr | 8        |          | 45        | 45     | ,                        |
| 6     | 12   | .iep2       |          |          | 51        | 6      | 00                       |
| 2     | 13   | jep3        |          |          | 52        | 11     | 09876543210987654 Form 1 |
| 8     | 14   | demo        |          |          | 55        | 33     | äöå svensk               |
| 9     | - 9  | jen         |          |          | 56        | 35     | ÖÄÜ tzsk                 |
| 10    | 10   | FORM 10     |          |          | 90        | 90     | interval                 |
| 11    | 1    | Sofa        |          |          | 99        | 99     | SCHUSS IM EIMER          |
| 12    | 16   | demo 3      |          |          | 100       | 100    | Test schuess             |
| 13    | 17   | ttt         |          |          | 131       | 3      | test                     |
| 14    | 18   | guark       |          |          | 132       | 132    |                          |
| 15    | 19   | underlig    |          |          | 155       | 4      | pr¢ve2                   |
| 16    | 20   | langt navn  | testing  | 12345    | 240       | 240    | FORM 1                   |
| 18    | 253  | test        |          |          | 254       | 48     | sidste formplads nummer  |
| 21    | 21   | FORM 21     |          |          | 255       | 255    | Test Skud                |
| 22    | 22   | FORM 22     |          |          | 300       | 300    | Sofa med ryglæn og st¢t1 |
| 24    | 24   | FORM 24     |          |          | 999       | 998    | Aller sidste             |
|       |      |             | =[ Tryk  | "P" for  | • at prin | te ]=  |                          |

#### Sti: Udskrift / Formplads

Denne side giver en oversigt over de formnumre der er tilknyttet de formplads numre der er brugt i indstilling af formdata.

Den liste der vises er sorteret i formplads nummer rækkefølge og har formplads nummer i første kolonne. Derefter følger det tilknyttede formnummer og formnavnet. For at udskrive denne side trykkes på 'P'.

Hvis flere forme er i brug end der kan stå på en side vil disse blive vist i efterfølgende sider.

| Handlings log     |     |              |              |       |                      |  |  |  |  |
|-------------------|-----|--------------|--------------|-------|----------------------|--|--|--|--|
| Brugernavn        | Vej | Tid          | Dato         | Skudt | Handling             |  |  |  |  |
| Bjarne H¢j Madsen | Ind | 14:19:18     | 29/07/93     | 1531  | Print log            |  |  |  |  |
| Bjarne H¢j Madsen | Ud  | 14:19:17     | 29/07/93     | 1531  | Print formpladsliste |  |  |  |  |
| Bjarne H¢j Madsen | Ind | 14:17:52     | 29/07/93     | 1531  | Print formpladsliste |  |  |  |  |
| Bjarne H¢j Madsen | Ind | 14:17:49     | 29/07/93     | 1531  | Hoved menu           |  |  |  |  |
| System            | Ind | 14:17:46     | 29/07/93     | 1531  | Power up             |  |  |  |  |
| System            | Ud  | 13:32:01     | 29/07/93     | 1531  | Power down           |  |  |  |  |
| Bjarne H¢j Madsen | Ind | 13:32:01     | 29/07/93     | 1531  | Afslut flowmåler     |  |  |  |  |
| Bjarne H¢j Madsen | Ud  | 13:31:42     | 29/07/93     | 1531  | Print forbrug        |  |  |  |  |
| Bjarne H¢j Madsen | Ind | 13:30:45     | 29/07/93     | 1531  | Print forbrug        |  |  |  |  |
| Bjarne H¢j Madsen | Ud  | 13:30:41     | 29/07/93     | 1531  | Print formdata       |  |  |  |  |
| Bjarne H¢j Madsen | Ind | 13:30:12     | 29/07/93     | 1531  | Print formdata       |  |  |  |  |
| Bjarne H¢j Madsen | Ud  | 13:30:10     | 29/07/93     | 1531  | Indstil formplads    |  |  |  |  |
| Bjarne H¢j Madsen | Ind | 13:30:00     | 29/07/93     | 1531  | Indstil formplads    |  |  |  |  |
| Bjarne H¢j Madsen | Ud  | 13:29:57     | 29/07/93     | 1531  | Indstil temperatur   |  |  |  |  |
| Bjarne H¢j Madsen | Ind | 13:29:40     | 29/07/93     | 1531  | Indstil temperatur   |  |  |  |  |
| Bjarne H¢j Madsen | Ind | 13:29:36     | 29/07/93     | 1531  | Hoved menu           |  |  |  |  |
| System            | Ind | 13:29:33     | 29/07/93     | 1531  | Power up             |  |  |  |  |
| System            | Ud  | 13:11:57     | 29/07/93     | 1531  | Power down           |  |  |  |  |
| Bjarne H¢j Madsen | Ind | 13:11:57     | 29/07/93     | 1531  | Afslut flowmåler     |  |  |  |  |
| Bjarne H¢j Madsen | Ind | 13:11:57     | 29/07/93     | 1531  | Hoved menu           |  |  |  |  |
|                   |     | [ Truk "P" ( | for at print | te 1  |                      |  |  |  |  |

### Udskrift Maskinlog

#### Sti: Udskrift / Maskinlog

Denne side giver en oversigt over de handlinger der er foretaget det sidste stykke tid. Loggen gemmer brugerens navn, tidspunkt, antal skud og hvilken menu den pågældende bruger har benyttet. Loggen gemmer de sidste 400 hændelser. Brug tasterne Pil op, Pil Ned, PgUp, PgDn og Home. ESC tasten forlader loggen.

### Setup

I setup menuerne er der mulighed for setup af diverse parametre.

#### Setup Profil print

| Print Profil Opstilling                                                                                                    |                                                                                                    |                                                                                                    |                                                                                                    |  |  |  |  |  |
|----------------------------------------------------------------------------------------------------|----------------------------------------------------------------------------------------------------|----------------------------------------------------------------------------------------------------|----------------------------------------------------------------------------------------------------|--|--|--|--|--|
| Diverse                                                                                                    | B¢rværdier                                                                                                    | Erværdier                                                                                                    | Indstilling                                                                                                    |  |  |  |  |  |
| 1 Dato<br>2 Tid<br>3 Form nr<br>4 Formplads<br>5 Formnavn<br>6 Antal skud<br>7 Forvalg<br>8 Skud Fejl<br>9 POLY TEMP<br>10 ISO TEMP<br>11 POL NIVEA<br>12 ISO NIVEA | 20 Uægt<br>21 Skudtid<br>22 Index<br>23 Forhold<br>24 Poly Flow<br>25 Iso Flow<br>26 3.rd Flow<br>27 Poly Tryk<br>28 Iso Tryk<br>29 3.rd Tryk<br>30 Robot nr<br>31 Uærkt¢j 1<br>32 Uærkt¢j 2<br>33 Specialfelt | 40 Vægt<br>41 Skudtid<br>42 Forhold<br>43 Poly Flow<br>44 Iso Flow<br>45 3.rd Flow<br>46 Poly Tryk<br>47 Iso Tryk<br>48 3.rd Tryk<br>49 Poly Temp<br>50 Iso Temp<br>51 3.rd.Temp<br>52 Værkt¢j 1<br>53 Værkt¢j 2 | 60 Tol.Skudtid<br>61 MK-kompen.<br>62 Timer-kompen.<br>63 Index 100<br>64 Poly densitet<br>65 Iso densitet<br>66 3.rd densitet<br>67 Afvigelse flow<br>68 Afvigelse tryk<br>69 Afvigelse temp<br>71 Afvigelse værkt |  |  |  |  |  |
| Nr 1                                                                                                    | Indstilling 2 3 3 6                                                                                                    | 5 20 40 21 41                                                                                                    |                                                                                                    |  |  |  |  |  |

Sti: Setup / Profil print

Sti : Diverse / Dataopsamler / Profil print

I denne menu vælges hvilke data der skal printes når der i menuen 'Indstil System mode' er valgt 'Profil efter MK lukket'. Denne printmode printer en linje efter hvert skud sammen med en overskrift for hver ny side.

Der kan vælges op til 8 data i hver profil ud af de på siden viste data.

I feltet 'Indstilling' indtastes rækkefølgen af de ønskede data i hver profil, og som mellemrum kan en vilkårlig karakter bruges.

Eks. 1 2 41 5 60 Eller 1+2+41+5+60

Til venstre for dette felt står hvilket profil nummer der rettes i. Der kan indtastes op til 9 profiler som vælges med <Pil op/ned> tasterne. Det profil nummer der sidst er rettet i, er den profil der bruges ved printning.

Profil opstillings menuen kan også vælges i dataopsamleren. I Dataopsamleren kan der ved feltet 'Vis data på' vælges 'Print profil', som vil printe data fra opsamler som profiler i stedet for hele sider.

### Setup System data

| —————————————————————————————————————— |                |       |      |  |  |  |  |  |  |
|----------------------------------------|----------------|-------|------|--|--|--|--|--|--|
| Densitet:                              | Normal Polyol  | 1.100 | g∕ml |  |  |  |  |  |  |
|                                        | Polyol m. Mela | 1.040 | g∕ml |  |  |  |  |  |  |
|                                        | 3rd. Polyol    | 2.000 | g∕ml |  |  |  |  |  |  |
| Densitet:                              | Iso            | 0.950 | ğ∕ml |  |  |  |  |  |  |
| MK kompens                             | sation         | 0.00  | Sek. |  |  |  |  |  |  |
| Timer komp                             | pensation      | 0.00  | Sek. |  |  |  |  |  |  |

Sti: Setup / System data

Densitet for de 3 komponenter indstilles i denne menu og bliver brugt til udregning af GR/S for de enkelte komponenter. Polyol2 er densiteten for polyol med MELAMIN. Densiteten for 3rd komponent skal opgives som gram/liter hvis den er valgt i setup som luft.

Kompensationstiden er den tid som lægges til ( eller trækkes fra ) skudtids tælleren for at kompensere for blandehovedets åbningstid. Tiden ændrer IKKE den tid der bliver skudt med, men kun den viste. Den viste tid er den der bruges ved udregning af skudvægt.

Timer kompensationstiden er den tid der bruges når timer kortet kører med manuel kompensationstid. Tiden lægges til ( eller trækkes fra) Bør skudtiden før der skydes. Hvis kompensationstiden bruges, og MK Open indgangen på I/O kortet er forbundet direkte til udgangen Open MK på timerkortet, kan det blive nødvendigt at kompensere på MK KOMPENSATIONSTIDEN med modsat fortegn.

### Setup System mode

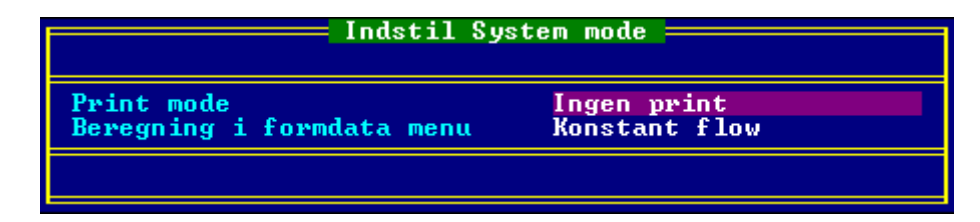

Sti: Setup / System mode

Der findes 3 forskellige print modes :

Ingen print:Vælges denne printes der intet.Ved fejl:Vælges denne printes kun skærmbilledet og fejltekster ved fejlskud.Efter MK lukket:Hvis denne vælges printes skærm billede og evt. fejltekster efter<br/>hvert skud. Profil efter MK lukket: Hvis denne vælges printes kun en<br/>linje valgt i profil menuen.

Beregning i formdata menu.

Hvis konstant flow kalkulation er valgt vil :

En ændring af POLY eller ISO bør værdier resultere i en ændring af den modsvarende bør værdi, så forholdet holdes konstant, og der udregnes en ny skudtid for at beholde samme skudvægt. En ændring af skudvægten vil betyde at skudtiden ændres for beholde samme flow. En ændring af forholdet mellem ISO/POLY vil ændre begge bør værdier ( ISO og POLY) så skudtid og skudvægt holdes konstant.

Hvis konstant skudtid kalkulation er valgt vil :

En ændring af ISO eller POLY bør værdier resultere i en ændring af den modsvarende bør værdi, så forholdet holdes konstant, og der udregnes en ny skudvægt for at beholde samme skudtid. En ændring af skudvægten vil betyde at flow værdierne ændres for at beholde samme skudtid. En ændring af ISO/POLY vil ændre begge bør værdier (ISO og POLY) så skudtid og skudvægt holdes konstant

| r Poluol uden Sustem2     | — Kal       | ibrering | r af ser | UN       |         |        |       |
|---------------------------|-------------|----------|----------|----------|---------|--------|-------|
| Langsom bit hastighed     |             |          |          |          |         |        |       |
| Minimum——Flow—            |             | lits==== | -Maximu  | m=Flow== | =Bits== | Tryk=  |       |
| Polyol 0.0 Gr/S           | 1           | 156      | 106.9    | Gr/S     | 4092    | 0      | Bar   |
| Isocyanat 0.0 Gr/S        | 1           | .101     | 103.4    | Gr/S     | 4094    | 0      | Bar   |
| Luft 0.0 Gr/S             |             | 1        | 115.7    | Gr/S     | 4094    | Ø      | Bar   |
| -Poluol                   |             |          | Tomman   | a        | -Flow   |        | _Rite |
| Tid für regulering        | 0.40        | Sek      | Poluol   | 5        | 15.9    | Gw/S   | 1138  |
| Tid mellem vegulevingen   | <b>0</b> 10 | Sek      | Isocua   | nat      | 17 1    | Gw/S   | 1172  |
| The metric reguleringer   | 0.10        | oon.     | Luft     | inac     | 35 5    | Gw/S   | 1376  |
| Procent regularing        | 1 00        | 2        | Hui C    |          | 55.1    | ui / U | 1310  |
|                           | 100         |          |          |          |         |        |       |
| Tid for regularing        | 0 50        | Sek      |          |          |         |        |       |
| Tid mellem vegulevinger   | <b>0</b> 10 | Sek      |          |          |         |        |       |
| The motion regatoringer   | 0.10        | 00111    |          |          |         |        |       |
| Procent regularing        | 1 00        | · •      |          |          |         |        |       |
| Luft                      | 100         |          |          |          |         |        |       |
| Tid för regulering        | 1_00        | Sek.     |          |          |         |        |       |
| Tid mellem vegulevinger   | ด้วัด       | Sek      |          |          |         |        |       |
| fitte metrem reguteringer | 0.00        | oon.     |          |          |         |        |       |
| Procent regularing        | 80          | 2        |          |          |         |        |       |
| ribbene regutering        |             | · · ·    |          |          |         |        |       |

#### Setup Kalibrering af servo

Sti : Setup / Servo kalibrering

Menuen bruges ved kalibrering af reguleringskortet for beregning af outputtet ved ny strobe.

Der findes 2 kalibrerings menuer der kaldes på samme måde fra hovedmenuen. Den ene menu er med system2 og den anden uden. I kalibrerings menuen med system2 vises kun komponenten polyol. Hvorvidt det er med eller uden system2 vælges med hardware

indgangen 'Med melamin'. Husk under installation og ved ændring af pulse/liter eller densitet skal alle komponenter i begge menuer kalibreres. (Dog kun hvis der findes system2 på maskinen.)

For at rette/ændre tid/procent parametrene bruges tast kombinationen Alt+R. Min/Max flow for de enkelte komponenter bruges også under menuen 'Indstilling af formdata' og 'Index 100' menuen, for at undersøge hvorvidt flow'et ligger inden for servoens reguleringsområde.

For at ændre servoens output skal piletasterne op/ned bruges, og det er kun de rettede komponenter der gemmes når menuen forlades med 'ESC' tasten.

Trykket for de enkelte komponenter, som vises til højre i billedet, skal ligge inden for området 80-260 Bar. for at kalibreringen godtages.

Hvis der for 1 eller flere komponenter ikke ønskes regulering, men kun den første beregnede DAC værdi, skal Procent regulerings feltet sættes til 0 %.

Tid før reg. mellem skud gælder kun mellem skud 1 og 2, og mellem skud 2 og 3. Hvor Tid før regulering gælder før skud 1.

Tomgangs indstillingen er den værdi der sendes til DAC kortet når flowmåleren venter på strobe og der ikke er måle enable. Se benbeskrivelsen af servo preset not, hvis flow'et ønskes bevaret mellem skud.

|                                                                                                    | — Kalibrering                                            | g af servo 💳                      |                                |                  |
|----------------------------------------------------------------------------------------------------|----------------------------------------------------------|-----------------------------------|--------------------------------|------------------|
| Hinimum——————————————————————————————————                                                                                                   | Bits<br>1<br>1                                           | Maximum=Try<br>425 Bar<br>258 Bar | 6 Bits<br>4094<br>4094<br>4094 |                  |
| Polyol<br>Tid f¢r regulering<br>Tid mellem reguleringer<br>Procent regulering<br>Isocyanat<br>Tid f¢r regulering<br>Tid mellem reguleringer | 1.00 Sek.<br>0.20 Sek.<br>80 ×<br>1.00 Sek.<br>0.30 Sek. | Tomgang<br>Polyol<br>Isocyanat    | Tryk<br>424 Bar<br>258 Bar     | Bits<br>601<br>2 |
| Procent regulering                                                                                                    | 75 ×                                                     |                                   |                                |                  |

### Setup Tryk DAC Kalibrering af servo

Sti : Setup / Servo Tryk DAC kalibrering

### Setup Brugerkode liste

|                                                                                        | Bri                                                             | ugerko           | de 🛛              | list                         | e =                      |                          |            |      |            |          |           |            |            |      |      |
|----------------------------------------------------------------------------------------|-----------------------------------------------------------------|------------------|-------------------|------------------------------|--------------------------|--------------------------|------------|------|------------|----------|-----------|------------|------------|------|------|
| Bruger navn                                                                            | Bruger 1                                                        | kode 1           | 2                 | 3                            | 4                        | 5                        | 6          | 7    | 8          | 9        | A.        | В          | С          | D    | E    |
| <mark>Operat¢r</mark><br>Chris Lewis<br>Carsten Tange<br>Thomas Hansen<br>jason kelley | ****<br>****<br>****<br>****                                    | 7777             | トレムムム             | 4 4                          | イムムム                     | イムムム                     | 44         | イムムム | イムムム       | イムムム     | לללל      | イムムム       | לר ל       | イムムム | てんちん |
| Tommy                                                                                  | ****                                                            | 4                | 7                 | Л                            | ٦                        | ۷                        | ٦          | ۷    | ٦          | ۷        | ٦         | ٦          | Л          | Л    | ۷    |
| Superbruger navn                                                                       | Superuser                                                       | M                |                   | B                            | rug                      | er                       | kod        | e    |            | жн       | **        |            |            |      |      |
| 1 = Indstilling<br>2 = Udskrift<br>3 = Setup<br>4 = Nulstilling                        | 5 = Diverse<br>6 = Indst. form<br>7 = Testform<br>8 = Index 100 | data A<br>B<br>C | = ]<br>= ]<br>= ] | lole<br>lemp<br>Skud<br>Inds | ran<br>era<br>tid<br>.Pl | cer<br>tur<br>s k<br>ads | omp<br>(pl | ads  | D =<br>E = | In<br>F4 | ds.<br>bi | Pla<br>11e | ds (<br>de | for  | κ    |

Sti : Setup / Brugerkode

I brugerkode menuen indtastes de brugere der skal have adgang til menusystemet med navne og brugerkoder.

Brugerkoder vises med stjerner indtil et bestemt taste tryk er foretaget.

Der kan også vælges hvorvidt brugeren skal have adgang til de enkelte menuer. Det skal dog nævnes at det er kun brugeren kaldet superbrugeren der har adgang til denne menu. Superbrugeren er også den eneste der kan afslutte flowmåling og komme i CTRL+S menuen. Der kan både bruges tal og bogstaver for koderne og der skal mindst være 4 tal / bogstaver i både Brugernavn og Bruger kode. Ellers vil navn og kode blive slettet fra listen.

### Nulstilling

I nulstillings menuerne kan diverse tællere nulstilles.

### Nulstilling Skudtællere

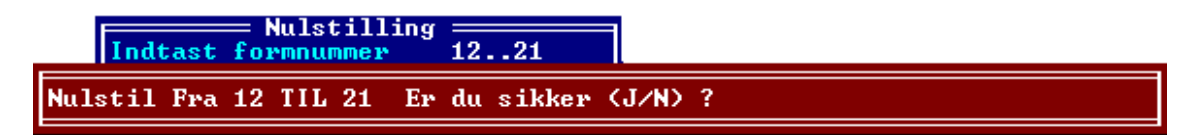

### Sti: Nulstilling / Skudtællere

Med denne menu kan en eller flere forme få nulstillet sin skudtæller. For at slette en enkel tæller indtastes formnummeret og derefter 'ENTER', hvorefter der fremkommer et vindue ^ hvori der spørges om det nu også er sikkert. For at slette et område ,eks. 13..21, skal der indtastes 13..21 (2 punktummer ). Som en hjælp til at finde det rigtige formnummer kan F2 tasten bruges.

#### Nulstilling Forbrugstællere

Nulstil forbrug. Er du sikker (J/N) ?

#### Sti: Nulstilling / Forbrugstællere

Med denne menu kan det opsummerede forbrug af materialer siden sidste nulstilling nulstilles.

Den samlede skudtæller bliver også slettet.

### Diverse

I diverse menuen findes bl.a. dataopsamler og et menufelt hvor det er muligt for superbrugeren at afslutte flowmåling.

#### **Diverse Data opsamler**

Dataopsamlerens formål er at opsamle alle de nødvendige data der skal til for at genskabe det samme billede der kunne ses efter et skud. Alle fejl under et skud bliver også gemt og kan fremkaldes i data opsamleren.

|                                                                          |                              | Data lo                                                                           | a <u> </u>                           |                     |  |  |  |  |  |  |  |
|--------------------------------------------------------------------------|------------------------------|-----------------------------------------------------------------------------------|--------------------------------------|---------------------|--|--|--|--|--|--|--|
|                                                                          | S¢geområde                   |                                                                                   |                                      |                     |  |  |  |  |  |  |  |
| Fra dato<br>Fra klokken                                                  | 01/01-1900<br>00:00          |                                                                                   | Til dato<br>Til klokken              | 15/10-1998<br>00:00 |  |  |  |  |  |  |  |
|                                                                          | \$¢;                         | gekriter                                                                          | ier                                  |                     |  |  |  |  |  |  |  |
| Formnr<br>Vis Skud<br>Formnavn<br>Skudtæller fra<br>Maskin nr<br>L¢be nr | 0<br>Alle<br>*<br>0 Til<br>0 | 0                                                                                 | Skiftehold<br>Skumtype<br>Ordre navn | Alle<br>Ø<br>e*     |  |  |  |  |  |  |  |
| Vis data på                                                              | Skærm<br>Start stgning       | Udgang<br>g med <f< td=""><td>9&gt; <alt+d> = 1</alt+d></td><td>Default</td></f<> | 9> <alt+d> = 1</alt+d>               | Default             |  |  |  |  |  |  |  |

#### Søg i logdata

Sti : Diverse / Data opsamler / Søg i logdata

I denne menu er der mulighed for at opsætte et antal søgekriterier når et eller flere skud billede(r) skal findes.

Som default er søgekriterierne indstillet så alle billederne bliver vist når søgningen startes med tasten F9.

Hvis 'Vis data på' er sat til skærm stopper søgningen, og skuddet bliver vist, når et skud opfylder søgekriterierne. Der kan nu vælges næste skud med pil ned og ny dag med pil til højre. Tryk på 'ESC' betyder forlad søgning.

'Fra klokken' og 'Til klokken' er ikke et tidsområde for hver dag i dato området, men angiver tidspunkterne på 'Fra dato' og 'Til dato'.

Data kan også printes som profiler eller som speciale filer i LOTUS eller EXCEL format.

Når data for skuddet vises, er følgende taster til rådighed:

| Pil venstre:                | Vis eventuelle fejl for dette skud         |
|-----------------------------|--------------------------------------------|
| Control tast + pil venstre: | Vis eventuel advarsel for dette skud       |
| Pil Ned:                    | Søg videre                                 |
| <f4>:</f4>                  | Vis de tilknyttede PLC data for dette skud |

| Vælg skiftehold |       |   |       |  |
|-----------------|-------|---|-------|--|
|                 |       |   |       |  |
| Skiftehold 1    | 08:00 | _ | 10:00 |  |
| Skiftehold 2    | 10:00 |   | 12:00 |  |
| Skiftehold 3    | 12:00 |   | 14:00 |  |
| Skiftehold 4    | 14:00 |   | 08:00 |  |

Sti : Diverse / Data opsamling / Vælg skiftehold

I denne menu kan der indtastes tider for op til 4 skiftehold. Skifteholdene og deres tider kan bruges som søgekriterier til søgning i logdata.

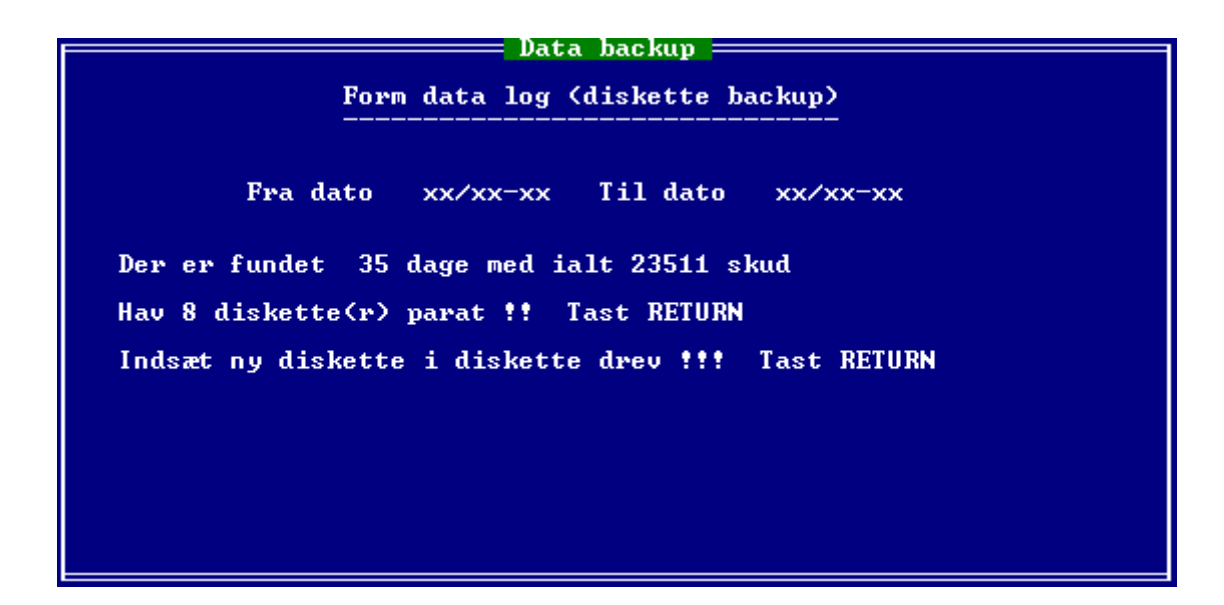

#### Logdata backup

Sti : Diverse / Data opsamling / Logdata backup

Ved hjælp af denne menu kan alle eller dele af de data som data opsamleren bruger til at genskabe billederne gemmes på floppydisk.

Som default er dato området sat til alle data, angivet ved 6 x'er.

Når datoerne er valgt vil programmet forsøge at udregne hvor mange disketter der skal bruges for at gemme de ønskede data. Menuen kan altid afsluttes ved tryk på 'ESC'. Backup programmet fortæller når der skal skiftes diskette.

|                                                                      |                      | — Disksta                  | :us ———                          |                      |                                                 |
|----------------------------------------------------------------------|----------------------|----------------------------|----------------------------------|----------------------|-------------------------------------------------|
| Ialt antal skud                                                      | :                    | 23511                      | <pre>&lt; Plads til</pre>        | endnu                | 25496)                                          |
| Ialt antal dage                                                      | :                    | 35                         |                                  |                      |                                                 |
| Gennemsnit pr. dag                                                   | -                    | 671.74                     |                                  |                      |                                                 |
| Ældste dag                                                           | :                    | 22/03-93                   |                                  |                      |                                                 |
| Nyeste dag                                                           | :                    | 29/07-93                   |                                  |                      |                                                 |
| Rekord dag                                                           | -                    | 09/07-93                   | antal skud                       | = 50                 | 131                                             |
| Tast ESC for at vend                                                 | de ti                | ilbage til                 | formdata                         |                      |                                                 |
| Antal skud skiftehol<br>Antal skud skiftehol<br>Antal skud skiftehol | ld 1<br>ld 2<br>ld 3 | = 3257<br>= 4294<br>= 4405 | 0.0921 ×<br>0.9315 ×<br>0.2497 × | Fejl<br>Fejl<br>Fejl | 08:00 - 10:00<br>10:00 - 12:00<br>12:00 - 14:00 |
| Antal skud skiftehol<br>Talt                                         | 1d 4                 | = 11555<br>= 23511         | 0.1212 ×<br>0.2892 ×             | Fejl<br>Fejl         | 14:00 - 08:00                                   |

Sti : Diverse / Data opsamling / Vis diskstatus

Diskstatus programmet løber alle data filerne igennem for at checke hvorvidt der er fejl i dem.

Der skrives også lidt informationer om indholdet.

Programmet kan afsluttes med tasten 'ESC'.

### Normal fordeling

|                                             |                              | ordeling                |                   |  |  |  |  |  |
|---------------------------------------------|------------------------------|-------------------------|-------------------|--|--|--|--|--|
| S¢geområde                                  |                              |                         |                   |  |  |  |  |  |
| Fra dato<br>Fra klokken                     | 01/01-00<br>00:00            | Til dato<br>Til klokken | 28/07-93<br>00:00 |  |  |  |  |  |
| \$¢gekriterier                              |                              |                         |                   |  |  |  |  |  |
| Formnr<br>Uis Skud<br>Formnavn<br>Komponent | 0<br>Alle<br>*<br>Detailvægt | Skiftehold<br>Special   | Alle<br>Ø         |  |  |  |  |  |
|                                             | Ska                          | lering ———              |                   |  |  |  |  |  |
| Tolerance                                   | 10.00                        |                         |                   |  |  |  |  |  |
| <f9> Star</f9>                              | t normalfordeling            | r ====== <f8> Sk</f8>   | iftehold ====     |  |  |  |  |  |

Sti: Diverse / Normal fordeling

Her kan man lave normal fordeling.

### Afslut flowmåling

Sti : Diverse / Afslut flowmåling

Dette menufelt, som kun superbrugeren har adgang til, vil afslutte programmet og gå i DOS.

Der må på det kraftigste advares mod at eksperimenterer med DOS kommandoer og andre programmer uden et dybdegående kendskab til hvad der foretages. For at starte programmet igen, skal der i directory C:/PCFLOW tastes PCFLOW + Enter.

### Data backup / Data restore

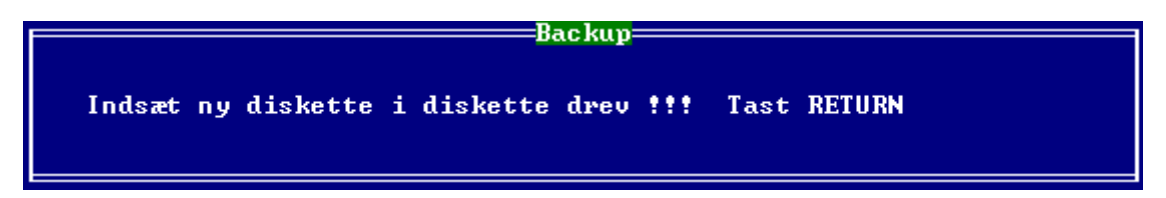

Sti: Diverse / Data backup

Her kan man lave data backup og restore.

Data der restores skal være fra samme version.

Hvis der er brug for at restore data fra en ældre version af flowmåleren, kan denne menu ikke bruges, da der ikke kan foretages en automatisk opdatering når data filerne er i brug.

Proceduren for at restore ældre data filer er således:

- 1. Forlad flowmåler for at komme til MSDOS prompten.
- 2. Kopiér de gamle filer fra floppy drevet til pcflow directory.
- 3. Skriv UPDATE + <ENTER>

#### 4. Genstart Flowmåleren.

#### Game

|           |               | — ВНМ Game ———               |               |  |
|-----------|---------------|------------------------------|---------------|--|
|           | G<br>=        | BHM                          | game software |  |
| F1        | Memory        | < Deltager 1-6               | )             |  |
| F2        | Mastermind    | C Deltager 1                 |               |  |
| F3        | Holger danske | ( Deltager 2 )               | (un EGA )     |  |
| <b>F4</b> | Kalaha        | <pre>&lt; Deltager 2  </pre> | (un EGA )     |  |
| F5        | Critical Mass | C Deltager 2                 | Kun EGA >     |  |
| <b>F9</b> | Retur         | vælç                         | y spil ?      |  |

Sti: Diverse / Game

Her er der underholdning.

Robot

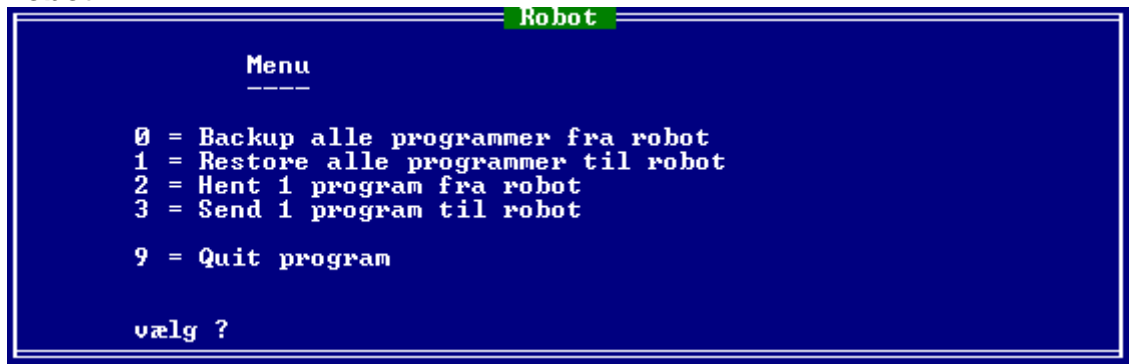

Sti : Diverse / Robot

I denne menu kan der kommunikeres med robot. De to første menuvalg henter og sender alle 20 programmer i robotten. De enkelte programmer lægges i et directory med navn "ROBOT" ,og filerne hedder BACKUP??.RBB. Hvor ?? betyder robot program nummer.

De to næste menuvalg henter og sender enkelte programmer. Denne funktion kan bruges til at kopierer og flytte programmer i robotten.

De enkelte programmer gemmes ligesom backup funktionen på harddisken, men filerne hedder RBP som ekstension.

Hvis programmerne skal gemmes på floppydisk kan dette gøres ved at afslutte flowmåleren og bruge DOS kommandoen COPY.

Den blinkende tekst "No connection" fremkommer hvis der ikke er kabel til robotten eller robotten ikke står i REMOTE mode. Det kan da være nødvendigt at trykke flere gange på "ESC" tasten efter der er trykket "9", for at komme ud af kommunikations programmet.

#### Indstilling ur

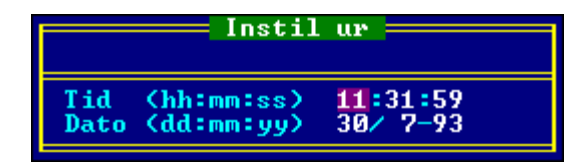

Sti: Diverse / Indstilling ur

Her kan uret stilles

### Forlad menu

Sti: Forlad menu

Ved valg af dette menufelt forlades menuen og der vendes tilbage til hovedbilledet for flowmåling.

Valget betyder også at den næste bruger skal indtaste sin brugerkode. Menuen kan også forlades med tryk på 'ESC'. Men dette betyder brugeren kan opholde sig i hovedbilledet et antal sekunder (indstilles i CTRL S menuen) og vende tilbage til menuen uden at skulle indtaste sin brugerkode.

Det kan kun anbefales at brugeren bruger 'Forlad menu' feltet når maskinen forlades.

### **CTRL A funktion**

| Input Flowkort                                                                                                    | put Test Oversigt <del></del>                                                                                                    |
|----------------------------------------------------------------------------------------------------|----------------------------------------------------------------------------------------------------|
| Pin 1FormPlads 124 VoPin 2FormPlads 20 VolPin 3FormPlads 40 VolPin 4FormPlads 80 VolPin 5FormPlads 160 VolPin 6FormPlads 320 VolPin 7FormPlads 640 VolPin 8FormPlads 1280 VolPin 9Strobe0 VolPin 10Alarm enable24 VoPin 11M≤ enable24 VoPin 12Extern A fejl0 VolPin 13Kvittering0 VolPin 15Extern B fejl0 VolPin 16Servo preset not0 Vol | 1tPin 21Pause0VolttPin 22Tryk 1Ås9VolttPin 23Tryk reg0VolttPin 23Tryk reg0VolttPin 24Med Melamin9VolttPin 25Open MK0VolttPin 26Enable MK24VolttPin 27Lås forbrug9VolttPin 28MK is Open0Volttt11Itttt1Ittttt1 |

Ved tryk på CTRL tasten sammen med A tasten i menuen vil et billede fremkomme der viser hvilke ben på stikkene der er spænding på.

Dette billede er primært for fejlfinding og installation.

Ved fejlmelding på systemet kan brugeren blive bedt om at fortælle hvad der står på dette billede.

### **CTRL T funktion**

| Semuice Test Ouers                        | iat       |     |
|-------------------------------------------|-----------|-----|
| Version nr 4.44                           | 190       |     |
| Filedate 4/12:1996                        |           |     |
| Filename C:\PCFLOW\PCFLOW.EXE             |           | l l |
| Sum of all fuen blocks in the beau        | 142000    |     |
| Sum of all free blocks in the heap .      | 14000     |     |
| Sum of all fragmentet block in the heap : | 142880    |     |
| Size of used heap :                       | 132240    |     |
| Querlau Gethuf :                          | 128128    |     |
| Quevlau GetRetwu :                        | 85408     | l l |
| Quewlau TwanCount :                       | 40        | l l |
| Quenlau LoadCount                         | 07        | l l |
| Overlay Boadoount -                       | 6         |     |
| overlag ritenoue.                         | Ð         |     |
| Antal Sinec L1 "No connections error" :   | 0         |     |
| Antal Sinec L1 "Zero record error" :      | 0         |     |
| Antal 3964R error :                       | 0         |     |
| Antal FlowMålefeil "Busu" :               | Ā         |     |
| Antal Irg2Interrunts :                    | <u> Ā</u> |     |
| Inter II duringer about                   |           |     |
|                                           |           |     |
|                                           |           |     |
|                                           |           |     |

Ved tryk på CTRL tasten sammen med T tasten i menuen vil et antal billeder fremkomme der viser nogle informationer om interne registre og parametre. Dette billede er primært for fejlfinding.

Ved fejlmelding på systemet kan brugeren blive bedt om at fortælle hvad der står på nogle af disse billeder. Især gælder det ved telefonisk henvendelse at opgive versions nummeret der står øverst på første side i Service test oversigten.

For at vise de øvrige sider trykkes på 'ENTER'. For at forlade CTRL T funktionen trykkes på 'ESC'.

### **CTRL S funktion**

| <f3> = Ret Forkl<f7-f10> = Ret Tekst<alt e=""> = Ret fe,<br/>PolyolPolyolIsocyanat3.KomponentFlowTilTilTilTrykTilTilTilTrykTilTilTilTemperaturTilTilTilIndgangPeriodePeriodePeriodePulsepr.mm/10Ltr.26002500Biameter i mmØØØØSkudtællereTilForvalgFraPlc-StrobeTilTilWarkt¢j Temp.TilPlc-Extern fejlTilVærkt¢j Temp.TilAntal målinger f¢r fejl9Special feltGerSkodSkel300RunTime TextTil</alt></f7-f10></f3>                                                                                                  | ltekst<br>t Fra<br>ling 16<br>ing 4<br>ling 32<br>Ctrl Log Fra<br>Til |
|----------------------------------------------------------------------------------------------------|-----------------------------------------------------------------------|
| PolyolIsocyanat3.KomponentFlowTilTilTil3rd. LudTrykTilTilTilTil3rd. LudTrykTilTilTilTilTilTryk midTemperaturTilTilTilTilTilRID midServoTilTilTilTilFlow midIndgangPeriodePeriodePeriodeVirtuelFlowgiver typePumpePumpePumpeFlerskudPulse pr.mm/10Ltr.260025008000Cyclus tilDiameter i mmØØØØGCyclus tilSkudtællereTilForvalgFraPlc-StrobeTilRobot NrTilPlc-Extern fejlTilUærkt¢j Temp. 1TilDataopsamlingTilVærkt¢j Temp. 2TilAntal målinger f¢r fejl9Special feltGenScreen save time (Sek.)300RunTime TextTil | t Fra<br>ling 16<br>.ing 4<br>ling 32<br>Ctrl Log Fra<br>Til          |
| FlowTilTilTilTil3rd. LutTrykTilTilTilTilTryk midTemperaturTilTilTilTilTryk midServoTilTilTilTilRID midIndgangPeriodePeriodePeriodePeriodeFlowgiver typePumpePumpePumpeFlerskudPulse pr.mm/10Ltr.260025008000Diameter i mmØØØGSkudtællereTilForvalgFraPlc-StrobeTilRobot NrTilPlc-Extern fejlTilVærkt¢j Temp. 1TilDataopsamlingTilVærkt¢j Temp. 2TilAntal målinger f¢r fejl9Special feltGerScreen save time (Sek.)300RunTime TextTil                                                                           | t Fra<br>ling 16<br>ing 4<br>ling 32<br>Ctrl Log Fra<br>Til           |
| TrykTilTilTilTilTilTryk midTemperaturTilTilTilTilRTD midServoTilTilTilTilFlow midIndgangPeriodePeriodePeriodeVirtuelFlowgiver typePumpePumpePumpePumpePulse pr.mm/10Ltr.26008000CyclusDiameter i mmØØØCyclustSkudtællereTilForvalgFraPlc-StrobeTilRobot NrTilPlc-Extern fejlTilVærkt¢j Temp. 1TilDataopsamlingTilVærkt¢j Temp. 2TilAntal målinger f¢r fejl9Special feltGerScreen save time (Sek.)300RunTime TextTil                                                                                           | ling 16<br>ing 4<br>ling 32<br>Ctrl Log Fra<br>Til                    |
| TemperaturTilTilTilTilRTD midServoTilTilTilTilRTD midIndgangPeriodePeriodePeriodePeriodeUirtuelFlowgiver typePumpePumpePumpePlerskudPulse pr.mm/10Ltr.260025008000CyclusDiameter i mmØØØCyclust:SkudtællereTilForvalgFraPlc-StrobeTilRobot NrTilPlc-Extern fejlTilUærkt¢j Temp. 1TilDataopsamlingTilUærkt¢j Temp. 2TilAntal målinger f¢r fejl9Special feltGerScreen save time (Sek.)300RunTime TextTil                                                                                                    | ing 4<br>ling 32<br>Ctrl Log Fra<br>Til                               |
| ServoTilTilTilFlow midIndgangPeriodePeriodePeriodePeriodeVirtuelFlowgiver typePumpePumpePumpePumpeFlerskudPulsepr.mm/10Ltr.260025008000CyclusDiameter i mmØØØØCyclust:SkudtællereTilForvalgFraPlc-StrobeTilRobot NrTilPlc-Extern fejlTilVærkt¢j Temp. 1TilDataopsamlingTilVærkt¢j Temp. 2TilAntal målinger f¢r fejl9Special feltGerScreen save time (Sek.)300RunTime TextTil                                                                                                    | ling 32<br>Ctrl Log Fra<br>Til                                        |
| Indgang<br>Flowgiver typePeriode<br>PumpePeriode<br>PumpePeriode<br>PumpePeriode<br>PumpeVirtuel<br>Flerskud<br>CyclusPulse pr.mm/10Ltr.260025008000CyclusDiameter i mm000CyclustSkudtællereTil<br>Flc-StrobeTil<br>Til<br>Til<br>Til<br>DataopsamlingFra<br>Til<br>Til<br>Værkt¢j<br>Temp. 1Fra<br>Til<br>Til<br>Værkt¢j<br>Temp. 2Antal målinger f¢r fejl9<br>Special felt<br>Gen<br>Screen save time (Sek.)300RunTime Text<br>Til                                                                          | Ctrl Log Fra<br>Til                                                   |
| IntegratingPumpePumpePumpePumpePumpePlanePulse pr.mm/10 Ltr.260025008000CyclusDiameter i mm000Cyclust:SkudtællereTilForvalgFraPlc-StrobeTilRobot NrTilPlc-Extern fejlTilVærkt¢j Temp. 1TilDataopsamlingTilVærkt¢j Temp. 2TilAntal målinger f¢r fejl9Special feltGerScreen save time (Sek.)300RunTime Text <tdtil< td=""></tdtil<>                                                                                                    | Til                                                                   |
| Pulse pr.mm/10 Ltr.260025008000 CyclusDiameter i mm000CyclusSkudtællereTilForvalgFraPlc-StrobeTilRobot NrTilPlc-Extern fejlTilUærkt¢j Temp. 1TilDataopsamlingTilVærkt¢j Temp. 2TilAntal målinger f¢r fejl9Special feltGerStreen save time (Sek.)300RunTime TextTil                                                                                                    |                                                                       |
| Purse primi for htr.200025005000Cyclust:Diameter i mm000Cyclust:SkudtællereTilForvalgFraPlc-StrobeTilRobot NrTilPlc-Extern fejlTilUærkt¢j Temp. 1TilDataopsamlingTilUærkt¢j Temp. 2TilAntal målinger f¢r fejl9Special feltGenScreen save time (Sek.)300RunTime Text <tdtil< td=""></tdtil<>                                                                                                    | T - 1                                                                 |
| SkudtællereTilForvalgFraSkudtællereTilRobot NrTilPlc-StrobeTilRobot NrTilPlc-Extern fejlTilUærkt¢j Temp. 1TilDataopsamlingTilVærkt¢j Temp. 2TilAntal målinger f¢r fejl9Special feltGenScreen save time (Sek.)300RunTime Text <tdtil< td=""></tdtil<>                                                                                                    |                                                                       |
| SkudtællereTilForvalgFraPlc-StrobeTilRobot NrTilPlc-Extern fejlTilUærkt¢j Temp. 1TilDataopsamlingTilUærkt¢j Temp. 2TilAntal målinger f¢r fejl9Special feltGenScreen save time (Sek.)300RunTime Text <tdtil< td=""></tdtil<>                                                                                                    | u(sek) 600                                                            |
| Pic-StrobeTilFileFilePic-StrobeTilRobot NrTilPic-Extern fejlTilUærkt¢j Temp. 1TilDataopsamlingTilUærkt¢j Temp. 2TilAntal målinger f¢r fejl9Special feltGenScreen save time (Sek.)300RunTime Text <tdtil< td=""></tdtil<>                                                                                                    |                                                                       |
| Pic-ScreenfilNobel MrfilPic-ExternfejlTilUærkt¢j Temp. 1TilDataopsamlingTilUærkt¢j Temp. 2TilAntalmålingerf¢r fejl9Special feltScreensave time(Sek.)300RunTime TextTil                                                                                                    |                                                                       |
| Pic-Extern fejiIIIVærktýj femp. IIIDataopsamlingTilUærktýj femp. 2TilAntal målinger fýr fejl9Special feltGenScreen save time (Sek.)300RunTime Text <tdtil< td=""></tdtil<>                                                                                                    |                                                                       |
| DataopsamlingIIIVærktçj lemp. 2IIAntal målinger f¢r fejl9Special feltGenScreen save time (Sek.)300RunTime TextTil                                                                                                    |                                                                       |
| Antal målinger f¢r fejl 9 Special felt Ger<br>Screen save time (Sek.) 300 RunTime Text Til                                                                                                    |                                                                       |
| Screen save time (Sek.) 300 RunTime Text Til                                                                                                    | Mknr                                                                  |
|                                                                                                    |                                                                       |
| Ctrl-L log Fra PLC kommunikation 396                                                                                                    | 4R                                                                    |
| Til/Fra funktion Til                                                                                                    |                                                                       |
| Kode timeout (Sek.) 123 PladsNr = FormNr Fra                                                                                                    |                                                                       |
| Navn for 3.komponent 3rd komp Plc Billede Fra                                                                                                    |                                                                       |
| Streg kode Fra                                                                                                    |                                                                       |
| Anlaws navn PCflow                                                                                                    |                                                                       |
| $-\langle F4 \rangle = Pwog Plc billedew \langle F5 \rangle = Pwog Side 1 \langle Ctwl S \rangle = Side 1$                                                                                                    |                                                                       |
| Anlægs navn PCflow Streg kode Fra<br>(FA) = Pmog Plc billeden (F5) = Pmog Side 1 (Ctml S) = Side                                                                                                    |                                                                       |

| ⊨ <f7> Lanse <f8> Lanse kal.=== 0</f8></f7>                                                                                                    | Config Setum                       |             |
|----------------------------------------------------------------------------------------------------|------------------------------------|-------------|
|                                                                                                    | Poluol Isocuanat                   |             |
| Description of the second second seco | TOTYOT TSOCYANAC                   |             |
| Dac tryk                                                                                                    | Fra Fra                            |             |
| Retur mäling                                                                                                    | Fra Fra                            |             |
| Max retur pulse                                                                                                    | 0 0                                |             |
|                                                                                                    |                                    |             |
| Lanse styring                                                                                                    | Fra Ctrl Log umidlede data         | Fra         |
| Formtemperatur heltal                                                                                                    | Fra Ilduidet F4 hillede            | Til         |
| PLC Cond DR (2964R) F4                                                                                                    | 100 PLC Modtag DR (3964R) F4       | 102         |
|                                                                                                    | Tid for you not lies alud 9 ou 9   | T-11        |
|                                                                                                    | The for regimettem skuu 2 by 5     | 111         |
|                                                                                                    | Hoved/Del kçreplansnummer          | Fra         |
|                                                                                                    | Tid f¢r tryk reg mellem skud 2     | 3Til        |
|                                                                                                    | Servo reguler under skud           | Til         |
|                                                                                                    | Servo tryk reguler under skud      | Til         |
| Ens flow værdier i formdata                                                                                                    | Fra Nu tune Flowkort               | Til         |
| Enc thuk umpdien i foundata                                                                                                    | Eva Floukowt deling (nowmal 0)     | ี ดิ ี      |
| Naun fon Canada 16 14                                                                                                    | Chumtune                           |             |
| Mayin for specialiteit                                                                                                    | Skund ype                          |             |
| MK is Open timeout (Sek)                                                                                                    | 0.5                                | -           |
| PLC Send DB (3964R)                                                                                                    | 102 PLC Modtag DB C-Fejl (3964R)   | <u>ل</u> ا  |
| PLC Modtag DB (3964R)                                                                                                    | 90 Daglig skudtæller               | Til         |
| PLC Stregkode DB (3964R)                                                                                                    | 0 Flere pladser per form           | Til         |
| PLC ny protokol                                                                                                    | Fra Dynamisk skud                  | Fra         |
| Plc Com nort 1                                                                                                    | Fra Vent nå videre funktion        | Fra         |
| 3wd komp i skuduært                                                                                                    | Eva Analog kowt                    | 0 NO        |
| -/ECN Buog Ctuoglodo tut /EON DTD                                                                                                    | (110 malog korc)                   | e 4 d a 2 - |
|                                                                                                    | Railbrering (F47 Gyllnaer (Ctrl 57 | sine 3-     |

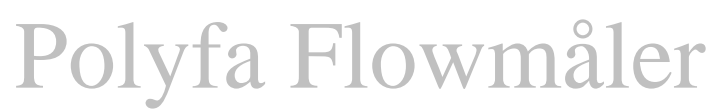

| Co                                                                                                    | unfig Setum                            |
|----------------------------------------------------------------------------------------------------|----------------------------------------|
| Servo2 funktion<br>Navn for Servo1<br>Navn for Servo2<br>Navn for Servo2<br>Navn for Servo3                                                                                                    |                                        |
| Servo2 flag vælger Poly RTD Ch 3<br>Servo2 flag vælger Poly RTD Ch 4<br>Servo2 flag vælger Poly Flow Ch 3<br>Servo2 flag vælger Iso RTD Ch 4<br>Servo2 flag vælger Iso RTD Ch 4<br>Servo2 flag vælger Iso Flow Ch 4<br>Iso med Servo2<br>Servo2 Iso pulsePerMm ch 3 | Fra<br>Fra<br>Fra<br>Fra<br>Fra<br>Fra |
| Afform funktion<br>Udskriv afform label maksin 1<br>Udskriv afform label maksin 2                                                                                                    | Fra<br>Fra<br>Fra                      |
| Flerplads tabel med ordre                                                                                                    | Fra                                    |
| Formdata med Poly1/poly2 dele<br>Max poly ændring <%>                                                                                                    | Fra<br>10                              |
| Index offset funktion                                                                                                    | Til                                    |

På side 2 i CTRL S menuen er det muligt at trykke <F7> og programmere det billede og de data (til/fra PLC) der er tilknyttet formdata.

Ved tryk på CTRL tasten sammen med S tasten i hovedmenuen vil system menuen blive vist.

Dette gælder dog kun for superbrugeren.

Alle parametre i denne menu er primært til brug ved nyinstallation. Det samme gælder for de 3 undermenuer  $\langle F4 \rangle$  og  $\langle F5 \rangle$  og  $\langle F6 \rangle$  (se disse).

Der vil kun blive vist stregkoder hvis både Streg kode feltet er sat til og PLC kommunikation er sat til 3964R protokol.

Den test der foretages efter strobe for at undersøge hvorvidt Bør værdierne er inden for servo arbejdsområdet, vil kun blive testet hvis servo enable er sat til.

For læse mere om de enkelte felter i CTRL S menuen flyttes markøren til feltet og der trykkes på F1 tasten.

På side 3 i CTRL S menuen er det muligt at trykke <Alt E> og få vist et redigerings program, hvor der kan skrives op til 10 kommentarer der vil blive vist i Formpladstabellen.

De 10 linjer i tekstfilen er opbygget således at der skrives et linjenummer efterfulgt af en kommentar på op til 30 karakterer. Kommentaren skal starte i position 5.

Første side i formpladstabellen har linjenumrene 1 til 40 og anden side har linjenumrene 41 til 80 og sidste side har 81 til 120.

### PLC billeder (F4 funktion)

| TANK TI                                                                                                    | EMPERATURER                                                    | 01                                                                     |
|----------------------------------------------------------------------------------------------------|----------------------------------------------------------------|------------------------------------------------------------------------|
| Text                                                                                                    | B¢r                                                            | Er UK                                                                  |
| POLYOL TEMPERATUR<br>ISOCYANAT TEMPERATUR<br>MIN ALARM POLYOL TEMPERATUR<br>MAX ALARM POLYOL TEMPERATUR<br>MIN ALARM ISO TEMPERATUR<br>MAX ALARM ISO TEMPERATUR | 53.2 C°<br>52.0 C°<br>51.0 C°<br>44.0 C°<br>46.0 C°<br>47.0 C° | 5836.7 C°<br>5836.7 C°<br>5836.7 C°<br>5836.7 C°<br>47.1 C°<br>47.8 C° |
| F1 Hjælp<br>F2 TEMP<br>F3 PU-TIMER<br>F5 FÜLLZEIT<br>F7 UBERWACH<br>F9<br>F10                                                                                   |                                                                |                                                                        |

Ved tryk på F4 tasten i hovedbilledet vises et billede der er fuldt programmerbart i CTRL S menuen.

Er værdier hentes løbende fra PLC'en og vises. Indtastes der Bør værdier bliver de straks efter indtastning sendt til PLC'en.

Der kan være op til 9 forskellige billeder, der vælges med funktionstasterne F2 til F10. De er også vist i nederste venstre hjørne med en kort tekst.

|                |                |             | Jineae         |                |                         |                |                |             |                         |                   |
|----------------|----------------|-------------|----------------|----------------|-------------------------|----------------|----------------|-------------|-------------------------|-------------------|
| DB             |                | 102         | ОК             |                | PLC                     | test<br>DB     | _              | 100         | ОК                      |                   |
| DW<br>DW       | 12             | 0<br>0      | DW<br>DW       | 17<br>18       | 0<br>0                  | DW<br>DW       | 12             | 768<br>768  | DW 17<br>DW 18          | 2 0<br>3 0        |
| DW<br>DW       | 34             | 0<br>0      | DW<br>DW       | 19 20          | 0<br>0<br>20720         | DW<br>DW       | 34             | 768<br>768  | DW 19<br>DW 20          |                   |
| DW<br>DW<br>DW | 67             | 0<br>0<br>0 |                | 22<br>22<br>23 | 30720<br>30720<br>30720 | DW<br>DW<br>DW | - 6<br>- 7     | 9<br>9<br>9 | DW 22<br>DW 22<br>DW 23 | 65507             |
| DW<br>DW       | 89             | 0           |                | 24<br>25       | 16385                   | DW<br>DW       | 89             | 9<br>9<br>9 | DW 24<br>DW 29          | 5122              |
| DW<br>DW<br>DW | 10<br>11<br>12 | 0<br>0<br>0 | DW<br>DW<br>DW | 27<br>27<br>28 | 0<br>23040              | DW<br>DW<br>DW | 10<br>11<br>12 | 9<br>9<br>9 | DW 21<br>DW 21<br>DW 28 | 204<br>9 0<br>8 0 |
| DW<br>DW       | 13             | 0<br>0      | DW<br>DW       | 29<br>30       | 0                       | DW<br>DW       | 13             | 0<br>0      | DW 29<br>DW 30          | 10752             |
| DW             | 16             | 0           | DW             | 32             | 0                       | DW<br>DW       | 16             | 0           | DW 31                   | 2 0               |
| DW<br>F        | 3> :           | 1<br>Send   | Dat            |                | 0                       | DW<br>KF4      | 4> (           | 1<br>Send   | Dat                     | Ø                 |

**Plc Test billede** 

Der er i pcflow flow indbygget en funktion der gør det muligt at vise et billede hvori der kan vælges en DB og derefter få vist alle tilhørende DW 's. Det er også muligt at skrive et dataord tilbage til PLC'en.

Funktionen vælges fra hovedmenuen ved tryk på 'Ctrl + P'.

### Side 1/2 funktion

| Skudtid tolerance<br>MK kommensation   | +/- 0.01<br>0.00 | Sek.<br>Sek. |
|----------------------------------------|------------------|--------------|
| Timer kompensation                     | 0.00             | Sek.         |
| Index 100 forhold                      | 1.100            | SEK.         |
| Densitet Polyol<br>Isocyanat           | 1.005<br>0.995   | g∕ml<br>g∕ml |
| Luft<br>Afvigelse Flow                 | 1.000<br>25.0    | g∕ml<br>%    |
| Afvigelse Tryk<br>Afvigelse Temperatur | 20.0             | %            |
| Afvigelse Værkt¢j                      | 90.0             | 2            |
| Uenter på strobe                       |                  |              |

| Prog                                                                                       | rammering af s                                                   | ide 1 bille               | d                                                                                      |                                                                                                    |
|--------------------------------------------------------------------------------------------|------------------------------------------------------------------|---------------------------|----------------------------------------------------------------------------------------|----------------------------------------------------------------------------------------------------|
| Text<br>Beholder Temp Polyol<br>Beholder Temp ISO<br>Polyol Tank Niveau<br>ISO Tank Niveau | Profil text —<br>POLY TEMP<br>ISO TEMP<br>POL NIVEA<br>ISO NIVEA | Suffix —<br>C°<br>C°<br>% | Enable ==<br>Til<br>Til<br>Til<br>Fra<br>Fra<br>Fra<br>Fra<br>Fra<br>Fra<br>Fra<br>Fra | Data type<br>Bin/10<br>Bin/10<br>Bin/10<br>Bin/10<br>Bin<br>Bin<br>Bin<br>Bin<br>Bin<br>Bin<br>Bin<br>Bin<br>Bin |
|                                                                                            |                                                                  |                           |                                                                                        |                                                                                                    |

Ved tryk på F5 tasten i hovedbilledet skiftes der mellem en side 1 og en side 2, hvor side 1 er fuldt programmerbart i CTRL S menuen.

Siderne der skiftes mellem er det felt nederst til venstre i hovedbilledet. Værdierne på side 1 hentes fra PLC'en og vises når der ventes på strobe.

Programmering af side 1 billedet gøres fra CTRL S menuen. (se denne)

### Tekst editor (F7 - F10 funktion)

Ved tryk på tasterne F7, F8, F9 eller F10 i hovedbilledet vises 4 forskellige tekster. Brug pile tasterne for at bladre i teksterne.

Teksterne kan kun rettes hvis teksterne kaldes fra CTRL S menuen og kan de gemmes med tastkombinationen CTRL F2. Brug ALT F2 eller ESC for at forlade teksterne.

### Ret fejltekst (Alt E funktion)

Ved tryk på Alt E i CTRL S menuen på side 1 og side 2 kaldes en editor hvor de korte fejltekster, der bliver vist i fejlbufferen, kan rettes / ændres. Fejlnumre skal starte i COLUMN 1 og fejl tekster skal starte i COLUMN 6. Linjer der

starter med SPACE eller TEGN forskellig fra numre blive opfattet som kommentarer.

Interne fejl i Flowmåler har reserveret numrene fra 1 – 999 og findes i filen "errtext2.Dat". Ekstern A og B fejlbit fra PLC starter med fejlnummer 1001. Ekstern C fejlbit fra PLC starter med fejlnummer 2001. Eksterne fejl findes i filen "errtext.Dat".

### Ret fejlforklaringer (F3 funktion)

Ved tryk på F3 i CTRL S menuen kaldes en editor hvor forklaringerne til A,B,C og M kan rettes.

Alle beskrivelser skal starte med ### (3 havelåger) som det første på en linje efterfulgt af et nummer.

Nummeret svare til det nummer der er brugt i ERRTEXT.DAT. Efter nummeret skal der være en SPACE. En linie kan være op til 68 tegn lang.(Kan ses øverst i editoren, column: XX.)

Antal linjer i hver beskrivelse kan være op til 14. Pas på "tomme" linjer tæller også med.

Kommentarer mellem beskrivelserne startes med ###0.

Hvis flere tekster skal være ens kan der fra et nummer refereres til et andet. Her et eksempel:

###2080 \$\$\$2011

Dette betyder at når fejl 2080 aktiveres vises tekst nummer 2011.

### Stregkode (F6 funktion)

| Stregkode tekster                                                           |                                                                        |                                                                                                  |                                                                                          |  |
|-----------------------------------------------------------------------------|------------------------------------------------------------------------|--------------------------------------------------------------------------------------------------|------------------------------------------------------------------------------------------|--|
| Bytenr 1<br>0 Pladed¢r-test<br>1 Aluminiumd¢r<br>2<br>3<br>4<br>5<br>6<br>7 | Byte nr 2<br>0 K¢l<br>1 Frys<br>2 H¢jisoleret<br>3<br>4<br>5<br>6<br>7 | Byte nr 3<br>9 Ingen d¢r<br>1 517 mm<br>2 582 mm<br>3 815 mm<br>4 1048 mm<br>5 1355 mm<br>6<br>7 | Byte nr 4<br>0 UF-design<br>1 E-Lux design<br>2 Phillips-design<br>3<br>4<br>5<br>6<br>7 |  |
|                                                                             |                                                                        |                                                                                                  |                                                                                          |  |

I denne menu indtastes de tekster stregkoderne skal konverteres til. Efter en strobe modtager programmet 2 dataord (4 byte) fra PLC'en. De bliver konverteret til tekster og derefter vist lige over formnavnet i hovedbilledet. I hver af de 4 byte vælges 1 ud af 8 mulige tekster. Teksterne vælges med værdierne 0-7 som er vist til venstre. Byte nummeret er vist over teksterne.

Byte nr. 1 er den mindst betydende del af 1 st. ord og byte nr. 2 er den mest betydende. Ligeledes gælder det for ord 2. Koderne fra PLC'en skal være i ASCII, dvs. med hexadecimal 30 som 0, hexadecimal 31 som 1 osv. Sendes der koder uden for området 30 til 37 hexadecimalt vil der ikke blive vist nogen tekst. Stregkode teksterne bliver kun vist i hovedbilledet hvis de er enabled i CTRL S. (se denne)

### RTD kalibrering (Ctrl S side 2 F3 funktion)

| RT D                                                                               | ka               | alibre                                       | ering —                                                     |                                              |
|------------------------------------------------------------------------------------|------------------|----------------------------------------------|-------------------------------------------------------------|----------------------------------------------|
| Temperatur<br>Temperatur<br>Temperatur<br>Temperatur<br>Tryk 1<br>Tryk 2<br>Tryk 3 | 1<br>2<br>3<br>4 | =Offse<br>12<br>1<br>-7<br>0<br>2<br>0<br>-3 | t=Ervær<br>20.5<br>23.4<br>35.5<br>13.7<br>151<br>159<br>26 | dier=<br>°C<br>°C<br>°C<br>Bar<br>Bar<br>Bar |
| Tryk 4                                                                             |                  | 4                                            | 128                                                         | Bar                                          |

I denne menu kan et offset for de 4 temperaturer og 4 tryk indgange stilles. Før der stilles på offsettene skal der først monteres en kendt temperatur og/eller tryk på indgangene.

Tasterne <+> og <-> skal bruges for at opnå den ønskede værdi.

Formler: Grader = (Modstand - 100) / 0.385

Bar = (Strøm - 4mA) \* 37.5

Eksempel: hvis en præcision modstand på 120.0  $\Omega$  påmonteres en af temperatur indgangene skal der vises 51.9 °C i menuen. Hvis ikke, justeres med <+> / <-> tasterne.

| Billed nr           | 99                                   | — rod ——                                    |                  |                    |
|---------------------|--------------------------------------|---------------------------------------------|------------------|--------------------|
| Туре                | Komponent                            | Farve                                       | Min              | Max                |
| Flow<br>Tryk<br>Dac | Polyol<br>Polyol<br>Polyol<br>Polyol | <mark>Red</mark><br>Green<br>Yellow         | 324<br>0<br>1001 | 686<br>600<br>3211 |
| Туре                | Komponent                            | Farve                                       | Min              | Max                |
| Flow<br>Tryk<br>Dac | Iso<br>Iso<br>Iso                    | <mark>Red</mark><br>Green<br><b>Yello</b> w | 569<br>Ø<br>1242 | 949<br>600<br>2700 |
|                     | <f10> Gr</f10>                       | afik <alt+d></alt+d>                        | Default =        |                    |

### CTRL L funktion (Grafisk log)

Ved tryk på CTRL L i hovedbilledet kan en grafisk visning af de sidste 99 skudforløb vises.

I denne menu indtastes de skalerings værdier der skal bruges i den grafiske præsentation. For at få vist grafikken, trykkes der på <F10>. <Alt + D> bruges når default værdierne ønskes. De er baseret på de værdier der er indstillet og målt i servokalibrerings menuen.

Når menuen forlades gemmes værdierne.

Billede nummeret er skaleret fra 0 til 99, hvor 99 er det sidste skud.

Når der er trykket på <F10> og det valgte billede er vist, kan pile tasterne højre og venstre bruges til at flytte en markør. Imellem de to kurver bliver vist en værdi der

kaldes Time MS. som fortæller hvor langt markør er hænde i billedet i millisekunder. Time MS. kan nulstilles ved tryk på <0> tasten.

Tasterne <PgUp> og <PgDn> bruges når bilede nummeret ønskes ændret i det grafiske billede.

Hvis grafikken skal printes trykkes <Alt+P>.

### CTRL G funktion (Grafisk temperatur og tryk)

Ved tryk på CTRL G i hovedbilledet vises der op til 6 grafer . 3 for temperaturerne og 3 for tryk. Alarmgrænser for det sidste skud bliver vist med blå, grøn og røde pile. Grafen ændre sin farve i forhold til grænseværdierne.

Billedet forlades med ESC.

### Fejl buffer (F3 funktion)

| _                                                                                                    |        |            |                                                         |
|----------------------------------------------------------------------------------------------------|--------|------------|---------------------------------------------------------|
| M+++                                                                                                    | 28/07  | 15:07:33   | Mk is open Timeout                                      |
| M+++                                                                                                    | 28/07  | 15:07:21   | Mk is open Timeout                                      |
| M+++                                                                                                    | 28/07  | 14:44:52   | Formpladsnummer ikke accepteret (flow er uden for arbei |
| M+++                                                                                                    | 28/07  | 10:49:02   | Formpladsnummer ikke accepteret (flow er uden for arbej |
| M+++                                                                                                    | 26/07  | 14:50:54   | Mk is open Timeout                                      |
| M+++                                                                                                    | 26/07  | 13:09:47   | Valgte Formplads findes ikke formpladstabel. Nr-        |
| M+++                                                                                                    | 26/07  | 12:50:00   | Max Værkt¢j 1 Temperatur                                |
| M+++                                                                                                    | 26/07  | 12:49:19   | Max Værkt¢j 2 Temperatur                                |
| M+++                                                                                                    | 26/07  | 12:49:19   | Max Værkt¢j 1 Temperatur                                |
| M+++                                                                                                    | 22/07  | 09:49:24   | Valgte formplads findes ikke formpladstabel. Nr-        |
| M+++                                                                                                    | 20/07  | 10:17:56   | Valgte formplads findes ikke formpladstabel. Nr-        |
| M+++                                                                                                    | 19/07  | 15:36:48   | Valgte formplads findes ikke formpladstabel. Nr-        |
| M+++                                                                                                    | 19/07  | 12:58:29   | Valgte formplads findes ikke formpladstabel. Nr-        |
| M+++                                                                                                    | 19/07  | 12:49:54   | Forvalgstæller naaet                                    |
| M+++                                                                                                    | 19/07  | 12:42:09   | Valgte formplads findes ikke formpladstabel. Nr-        |
| M+++                                                                                                    | 15/07  | 09:51:46   | Extern C Fejl detekteret                                |
| M+++                                                                                                    | 15/07  | 09:51:42   | Extern C Fejl detekteret                                |
| M+++                                                                                                    | 09/07  | 13:32:30   | Min R11 Flow                                            |
| M+++                                                                                                    | 09/07  | 13:32:30   | Min Iso Flow                                            |
| M+++                                                                                                    | 09/07  | 13:32:30   | Min Polyol Flow                                         |
| M+++                                                                                                    | 09/07  | 12:58:20   | Min R11 Tryk                                            |
| M+++                                                                                                    | 09/07  | 12:58:20   | Min Iso Tryk                                            |
| M+++                                                                                                    | 09/07  | 12:58:20   | Min Polyol Tryk                                         |
| ⊨ <en< td=""><td>ter&gt; =</td><td>Forklaring</td><td><pre> <alt p=""> = Print ==</alt></pre></td></en<> | ter> = | Forklaring | <pre> <alt p=""> = Print ==</alt></pre>                 |

De sidste 400 fejlmeldinger fra PLC'en og flowmåleren selv vil blive vist når der trykkes på F3 tasten i hovedbilledet.

Listen viser om det var en A, B, C eller M fejl, datoen, tidspunktet og en tekst.

A, B og C fejl kommer fra PLC'en og M fejl er fra flowmåleren selv.

Markøren kan flyttes med piletasterne og de tilhørende taster.

Hvis markøren kun skal 'sætte' sig på B fejl kan der trykkes på tasten 'B' gentagende gange. Det samme gælder for 'A', 'C' og 'M' tasten.

For en mere dybdegående forklaring af fejlen skal der trykkes på ENTER. Flowmåleren vil derefter finde den tekst der forklarer fejlen. Disse tekster kan skrives/rettes i CTRL S.

| Hizly for Hizly                                                                                                    |
|----------------------------------------------------------------------------------------------------|
| Hjælp for Hjælp<br>Hjælpe systemet i dette program kaldes et "kontekst<br>f¢lsomt hjælpe system". Det kaldes ved tryk på <f1><br/>tasten, og ved tryk på <f1> anden gang kommer et<br/>stikords register frem hvori der kan vælges den side der<br/>¢nskes. (Brug piletasterne til at flytte mark¢ren eller</f1></f1> |
| brug <u>"bogstavs s¢gning"</u> . Hvis et emne fylder mere end                                                                                                    |
| der sta på skærnstden off det bilde ofst i nederste                                                                                                    |
| hj¢rne af <mark>vinduet</mark> . For at bladre tilbage til foregående                                                                                                    |
| emner skal der trykkes <b><altf1>.</altf1></b> Teksten for et givet                                                                                                    |
| emne kan også indeholde forbindelser til andre emner som                                                                                                    |
| kan umlages und at flutte mankfung til det foskede oud                                                                                                    |
| An varges ved at rigtte markyren til det enskede bru                                                                                                    |
|                                                                                                    |

| Stikowda             | everistev           |
|----------------------|---------------------|
| Hjælp for Hjælp      | Indstil ur          |
| Afvigelse "hit"      | Indtast bruger kode |
| Afvigelse buffer     | Indtast formplads   |
| Afvigelse detailvægt | Kalkulation         |
| Afvigelse flow       | Kort om flag        |
| Afvigelse flow 3rd   | Max retur pulse     |
| Afvigelse temp.      | Menu adgang         |
| Afvigelse tryk       | Menu kommandoer     |
| Afvigelse tryk 3rd   | MK Kompensationstid |
| Afvigelse værkt¢j    | Nulstil             |
| Beskr. DACkort       | Nyt Flow kort       |

### Interaktivt hjælpe system

De steder hvor denne bruger manual ikke give tilstrækkelig hjælp, vil en mere fyldestgørende forklaring findes ved tryk på F1 tasten når brugeren står på det felt hvor der ønskes mere information.

F1 tasten er ude af funktion når programmet er i hovedbilledet.

### Afformnings udskrift funktion

Der er mulighed for at udskrive til Barkode-Label-printer ved aktivering af "Udskriv afformning til/fra" i Ctrl S for hver af de 2 karruseller. En ikke nulstilbar skudtæller giver et unikt løbenummer

Fra Plc modtages følgende data:

| Plads nummer    | 118                                   |
|-----------------|---------------------------------------|
| Karrusel nummer | 1 / 2                                 |
| Afformnings     | 118                                   |
| pladsnummer     |                                       |
| Skumtype        | Flag der fortæller om "soft" / "firm" |

Når en strobe modtages og data fra Plc er hentet bruges "Karrusel nummeret" til at vælge hvilken af Karrusel tabellerne der skal bruges og "Afformnings nummeret" bruges så til at "slå op" i tabellen for at finde de 4 tal der skal sendes ud på den serielle port der svarer til karrusellen.

Efter udskrivning nulstilles pladsen i tabellen så den ikke kan udskrives igen.

Skuddet skydes og skudtælleren opdateres for hvert del skud. Efter endt skud lagres de 4 skudtæller værdier + skumtype i den af "Karrusel nummer" valgte tabel på den plads som vælges af "Plads nummeret"

Hvis det modtagne "Plads nummer" er FFFF(Hex) skydes der ikke, men "Afformnings nummeret" skrives på den serielle port som beskrevet ovenfor.

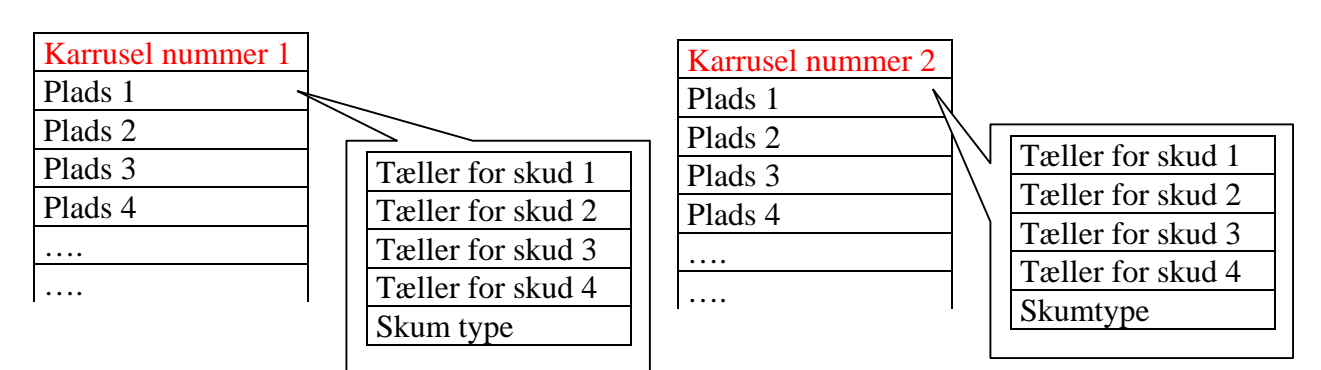

Tabellernes udformning:

### Sinec/3964R Protokol

Sinec / 3964R (DB 100 DW 1-32)

#### Fra PLC

1 2 FormPlads nummer (\*\* 3 Værktøjs temperatur 1 4 Værktøjs temperatur 2 5 Ej skyd form 6 Special felt / MK nummer 7 Afformnings plads nummer 8 9 10 A-Fejl bit 11 A-Fejl bit 12 A-Fejl bit 13 A-Fejl bit 14 B-Feil bit 15 B-Fejl bit 16 B-Fejl bit 17 B-Feil bit 18 B-Fejl bit 19 B-Fejl bit 20 21 Data 1 (F4) (Side 1) 22 Data 2 (F4) (Side 1) 23 Data 3 (F4) (Side 1) 24 Data 4 (F4) (Side 1) 25 Data 5 (F4) (Side 1) 26 Data 6 (F4) (Side 1) 27 Data 7 (F4) (Side 1) 28 Data 8 (F4) (Side 1) 29 Data 9 (F4) (Side 1) 30 Data 10 (F4) (Side 1) 31 Data 11 (Side 1) 32

Sinec / 3964R (DB 102 DW 1-32)

#### Til PLC

1 HandShake 2 Robot nr. 3 Polyol type (0, FFFF, FFFE) (\* 4 Form Til/Fra 5 Formplads nummer 6 Speciel felt 7 Double skud 8 Værktøj 1 bør værdi 9 Værktøj 2 bør værdi 10 FlerPlads ordre besked 11 Polyol Temperatur Bør 12 Iso Temperatur Bør 13 3<sup>rd</sup>. Temperatur Bør 14 Måle Fejl bit / Formnummer 15 Måle Fejl bit 16 Måle Fejl bit 17 Måle Feil bit 18 FlerPlads left 19 FlerPlads right 20 Billede nr. fra F4 billede 21 Data 1 (F4) 22 Data 2 (F4) 23 Data 3 (F4) 24 Data 4 (F4) 25 Data 5 (F4) 26 Data 6 (F4) 27 Data 7 (F4) 28 Data 8 (F4) 29 Data 9 (F4) 30 Data 10 (F4) 31 32

3964R (DB 90 DW 30-31)

Dw 0 x. Dw 1 .x Dw 2-6 10 Karakterer

### Fra PLC

30 Byte 2 og 1 Stregkode (kolonne tekst 2 og 1)
31 Byte 3(hi) og 3(lo) Stregkode (kolonne tekst 3)
32 Byte 4(hi) og 4(lo) Stregkode (kolonne tekst 4)
(\* Hvis der i Ctrl S er valgt Poly dele så 1 = Kun Poly1 er med 2 = Kun Poly2 er med 3 = Både Poly1 og Poly2 er med ellers 0 = Normal FFFF = Servo2 FFFE = Servo3

(\*\* Hvis –1 så udføres en afformning uden skud.

### Ordbog

Porte:

Porte er en fælles betegnelse for det stykke elektronik (hardware) der forbinder de elektriske signaler med programmet (software). Dette kan både være 0-24V signalet, analoge temperatur/tryk signaler og kommunikations signaler mellem PC-PLC og PC Printer.

#### Servooutput:

Servooutput er den signalspænding der sendes til frekvensomformeren for at styre denne.

Vinduer:

Et vindue er en betegnelse for et skærmbillede der 'lægges' oven på det i forvejen stående.

### Benforbindelser

#### Kort : Flow2

| <u>J1</u> | Pin | Beskrivelse     | Retning |
|-----------|-----|-----------------|---------|
|           |     |                 |         |
|           | 1   | Formplads nr. 1 | input   |
|           | 2   | Formplads nr. 2 | input   |
|           | 3   | Formplads nr. 4 | input   |

| 4  | Formplads nr. 8                   | input  |
|----|-----------------------------------|--------|
| 5  | Formplads nr. 16                  | input  |
| 6  | Formplads nr. 32/Polyol 3         | input  |
| 7  | Formplads nr. 64/Venter på videre | input  |
| 8  | Formplads nr. 128/C-fejl          | input  |
| 9  | Strobe                            | input  |
| 10 | Alarm enable                      | input  |
| 11 | Måle enable                       | input  |
| 12 | Ekstern fejl A                    | input  |
| 13 | Fejl kvittering                   | input  |
| 14 | Servo regulering                  | input  |
| 15 | Ekstern fejl B                    | input  |
| 16 | Servo preset not                  | input  |
| 17 | Not used                          | input  |
| 18 | Not used                          | input  |
| 19 | Not used                          | input  |
| 20 | Not used                          | input  |
| 21 | Gnd                               | input  |
| 22 | Gnd                               | input  |
| 23 | Gnd                               | input  |
| 24 | +24 V                             | input  |
| 25 | Feil                              | output |
| 26 | Strobe accept                     | output |
| 27 | Not menu                          | output |
| 28 | R11 pumpe                         | output |
| 29 | Warning                           | output |
| 30 | Rensenål                          | output |
| 31 | Flow Poly A frem                  | input  |
| 32 | Flow Poly B frem                  | input  |
| 33 | Flow Iso A frem                   | input  |
| 34 | Flow Iso B frem                   | input  |
| 35 | Flow R11 A frem                   | input  |
| 36 | Flow R11 B frem                   | input  |
| 37 | Flow R11 A retur                  | input  |
| 38 | Flow R11 B retur                  | input  |
| 39 | Flow Poly retur                   | input  |
| 40 | Flow Iso retur                    | input  |

#### Kort : Rtd2

| J1: | Pin | Beskrivelse | Retning |
|-----|-----|-------------|---------|
|     |     |             | -       |
|     |     |             |         |

1 PT100 CH1 1 / ANA 1 input

| 2  | PT100 CH1 2             | input  |
|----|-------------------------|--------|
| 3  | PT100 CH1 3             | input  |
| 4  | PT100 CH2 1 / ANA 2     | input  |
| 5  | PT100 CH2 2             | input  |
| 6  | PT100 CH2 3             | input  |
| 7  | PT100 CH3 1 / ANA 3     | input  |
| 8  | PT100 CH3 2             | input  |
| 9  | PT100 CH3 3             | input  |
| 10 | PT100 CH4 1 / ANA 4     | input  |
| 11 | PT100 CH4 2             | input  |
| 12 | PT100 CH4 3             | input  |
| 13 | 4-20 mA CH5             | input  |
| 14 | 4-20 mA CH6             | input  |
| 15 | 4-20 mA CH7             | input  |
| 16 | 4-20 mA CH8             | input  |
| 17 | Gnd for 4-20 mA         | input  |
| 18 | Gnd for 4-20 mA         | input  |
| 19 | Gnd for 4-20 mA         | input  |
| 20 | Gnd for 4-20 mA         | input  |
|    |                         | -      |
| 21 | Pause (timer)           | input  |
| 22 | Tryk preset not (timer) | input  |
| 23 | Tryk reg. (timer)       | input  |
| 24 | Med melamin (timer)     | input  |
| 25 | Open MK (timer)         | input  |
| 26 | Enable MK (timer)       | input  |
| 27 | Lås forbrug (timer)     | input  |
| 28 | MK is Open (timer)      | input  |
|    |                         |        |
| 29 | Busy (timer)            | output |
| 30 | For langt (timer)       | output |
| 31 | Færdig (timer)          | output |
| 32 | Open MK (timer)         | output |
|    |                         |        |
| 33 | Not used                |        |
| 34 | Not used                |        |
| 35 | Not used                |        |
| 36 | Not used                |        |
|    |                         |        |
| 37 | Gnd for output          | input  |
| 38 | Gnd for output          | input  |
| 39 | +24 V for output        | input  |
| 40 | +24 V for output        | input  |

Kort : Dac2

| J1 : | Pin | Beskrivelse         | Retning |
|------|-----|---------------------|---------|
|      |     |                     |         |
|      | 1   | Channel 4 out 0-10V | output  |
|      | 2   | Gnd for 4           | output  |
|      | 3   | Channel 3 out 0-10V | output  |
|      | 4   | Gnd for 3           | output  |
|      | 5   | Channel 2 out 0-10V | output  |
|      | 6   | Gnd for 2           | output  |
|      | 7   | Channel 1 out 0-10V | output  |
|      | 8   | Gnd for 1           | output  |
|      | 9   | Supply Gnd          | input   |
|      | 10  | Supply +24 V        | input   |

### Benbeskrivelser

#### Formnummer 1 til 128:

Formnummer indgange, hvis der ikke er valgt PLC strobe. Formnummer 128 bruges til at angive C-Fejl under recirkulation og under skud.

Strobe:

Denne indgang starter hele skudforløbet og skal holdes aktiv indtil indgangen *Strobe accept* bliver aktiv. Aktiveres *Strobe igen* under recirkulering vil formnummeret blive hentet igen og et nyt skud vil påbegyndes.

#### Alarm enable:

Under recirkulation og under skud vil programmet teste alle Erværdier for de grænseværdier der er beregnet for det pågældende skud, og give en fejlmelding hvis en eller flere Erværdier er uden for disse grænser. Denne test vil ikke blive foretaget såfremt indgangen *Alarm enable* ikke er aktiv. Dog vil testen for **Børværdier uden for arbejdsområde** blive foretaget uafhængig af *Alarm enable*, hvis der er monteret servokort i maskinen.

#### Måle enable:

*Måle enable* gør det muligt at måle flow / tryk og temperatur når flowmåleren **venter på strobe**. *Måle enable* skal komme før eller samtidigt med en **strobe**, ellers vil stroben ikke blive accepteret. Recirkulations fasen kan afbrydes ved at lægge *Måle enable* ned, og flowmåleren vil gå tilbage til **venter på strobe** efter at have gemt CTRL Log på disk (hvis denne funktion er enabled i CTRL S). Efter et skud er det også *måle enable* der bestemmer hvornår CTRL Loggen skal stoppe opsamlingen og gemme på disk.

#### Ekstern A-B-C fejl:

Ekstern fejl indgange bruges hvis der under recirkulation eller under skud opstår eksterne fejl. Når flowmåleren **venter på strobe**, og der er valgt **Plc-Extern fejl** i CTRL S, vil flowmåleren teste for fejlbit fra PLC'en via PLC-kommunikationen.

Denne Kommunikation finder ikke sted under recirkulation og under skud med mindre en af disse indgange er sat.

#### Kvittering:

Denne indgang bruges til kvittering af fejl. Første gang denne indgang aktiveres vil et vindue fremkomme med fejlene og anden gang indgangen aktiveres vil vinduet forsvinde.

#### Servo Reg. og Servo preset not:

Når indgangen *Servo reg.* er aktiv og *Servo preset not* er inaktiv fungere servo systemet således: Efter en strobe og hvis formnummeret er kendt bliver der på DAC'en udsendt en spænding som er udregnet på baggrund af servokalibreringens data. Denne første værdi kaldes **preset** værdien. Derefter går der et stykke tid bestemt af servo kalibreringens **Tid før regulering**. Når denne tid er udløbet starter selve reguleringen i intervaller bestemt af **Tid mellem reguleringer**. Denne regulering foregår ved at finde forskellen mellem Er og Bør værdien og korrigere DAC'en udgangsspænding med et antal procent bestemt af servokalibreringens **Procent regulering**.

Hvorvidt der skal reguleres under skud bestemmes dels af indgangen servo reg. og dels flaget **Servo reguler under skud** i CTRL S . Hvis flaget **Servo regulering under skud** er slået fra, vil der ikke blive reguleret under skud uanset indgangen *servo reg*. Hvis flaget er til, bestemmer indgangen om der skal reguleres.

Hvis et flow skal fastholdes fra et skud til et andet, kan indgangen *Servo preset not* aktiveres. Med denne indgang aktiv vil **preset** værdien ikke blive sendt til DAC'en. Og den forsatte servo reguleringen vil nu afhænge af hvorvidt indgangen *Servo reg.*, er aktiv eller ej. Efter endt skud vil DAC'en udgang gå i tomgang position (justeres i servo kalibrering) hvis både indgangen *Måle enable* og *Servo preset not* 

er inaktive. Indgangene *Tryk reg.* og *Tryk preset not* har samme funktion som ovenstående, bare for tryk regulering.

#### Pause:

Med denne indgang kan et skud afbrydes med en pause. Når indgangen aktiveres vil udgangen *Open MK* lukke og vente på at indgangen *Pause* deaktiveres. Skuddet vil da genoptages ved at sætte *Open MK* igen med den resterende skudtid + **Timer kompensations tid**.

| Med melamin: |                                                                                                    |
|--------------|----------------------------------------------------------------------------------------------------|
|              | Indgangen bruges kun når brugeren starter en <b>servo kalibrering</b> for at fortælle programmet hvorvidt kalibreringen gælder for normal servo eller for system 2.                                                                                                    |
| Open MK:     | Indgangen starter selve skuddet når programmet udfører recirkulation.                                                                                                    |
| Enable MK:   | Denne indgang skal være aktiv for at udgangen <i>Open MK</i> kan gå aktiv.<br>Og bortfalder indgangen <i>enable MK</i> under skud, afbrydes skuddet.                                                                                                    |
| MK is Open:  | Denne indgang er en tilbagemelding fra blandehovedet som fortæller<br>hvorvidt blandehovedet er åbnet. Flowmåleren undersøger denne indgang<br>efter blandehovedet er blevet bedt om at åbne. Da skal <i>MK is Open</i><br>komme mindst efter den tid der stilles i CTRL S ved feltet <b>Mk is Open</b><br><b>Timeout.</b> |

### Flowkort jumper

De første flowmålere havde flowkortet adresseret på adresse \$B000:0. \$ tegnet betyder at adressen er hexadecimal. Senere flowkort ligger på adresse \$D800:0. Dette skyldes at de nyere flowmålere er udstyret med VGA kort, som bruger området omkring \$B000:0 til sin udvidet videoram. Derfor er softwaren nu lavet så adressen kan vælges i CTRL S, ved hjælp af flaget **Nyt flowkort**. Og de nye kort kan stilles ved jumper, så de også kan bruges i de ældre maskiner. Denne omstilling gøres med jumperne placeret nederst på flowkortet ved konvektoren. De to adresse kombinationer er her vist:

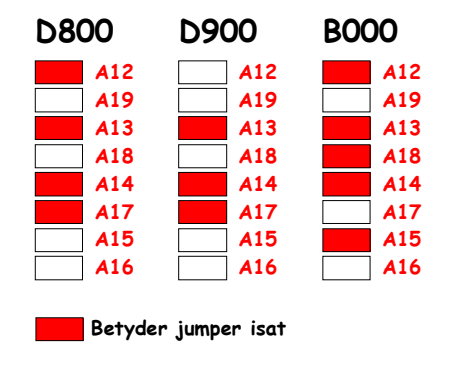

### Anakort jumper

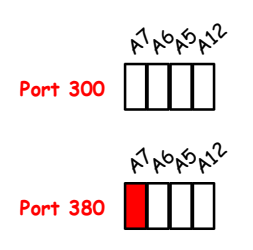

### DAC kort jumper

| A12 |
|-----|
| A7  |
| A6  |
| A5  |
| A2  |
| A4  |
| A3  |

### ACL725 kort opsætning

Adr. \$320 SW1 off. SW4 off. Resten on

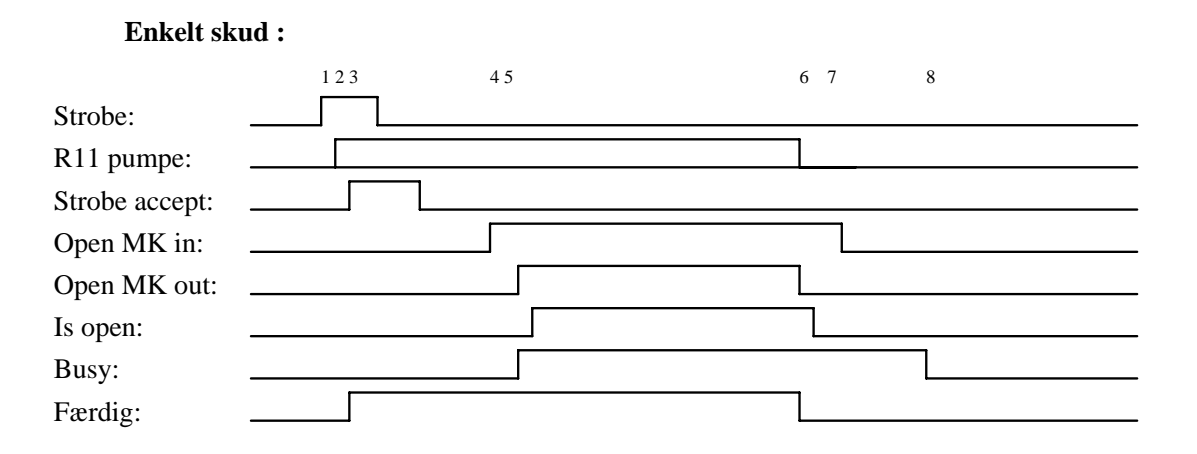

#### Fler skud :

|                | 123 | 4 5 | 6 | 6 | 6 7 | 8 |  |
|----------------|-----|-----|---|---|-----|---|--|
| Strobe:        |     |     |   |   |     |   |  |
| R11 pumpe:     |     |     |   |   |     |   |  |
| Strobe accept: |     |     |   |   |     |   |  |
| Open MK in:    |     |     |   |   |     |   |  |
| Open MK out:   |     |     |   |   |     |   |  |
| Is open:       |     |     |   |   |     |   |  |
| Rense nål:     |     |     |   |   |     |   |  |
| Busy:          |     |     |   |   |     |   |  |
| Færdig:        |     |     |   |   |     |   |  |

### **Timing oversigt**

#### 1:

Når strobe går High læser flowmåleren formplads nummeret fra porten eller PLC'en hvis der i CTRL S menuen er valgt PLC Strobe. Ved PLC Strobe hentes også informationer om værktøjs temperaturen. Strobe indgangen må først lægges low efter Strobe accept.

#### 2:

Hvis den tredje komponent er aktiv og bør værdien er forskellig fra 0 Gr./Sek. bliver R11 Pump udgangen high.

Går low når Mk går low.

3:

Når grænseværdier er udregnet og bør værdierne vist bliver Strobe accept udgangen sat high indtil Strobe indgangen går low. Også udgangen Færdig går high.

4:

Når Open Mk indgangen går high initialiserer flowmåleren skudtimeren og sætter Open Mk udgangen high sammen med Busy udgangen.

### 5:

Tilbagemeldings signalet Is Open fra blandehovedet skal komme senest 1/2 Sek. efter Open Mk Udgangen er sat high. Sker dette ikke vil der komme en fejlmelding.

6:

Efter endt skudtid lægges udgangen Open MK low.

Hvis det er et flerskud vil flowmåleren iværksætte pausetiden og sætte udgangen Open MK high igen indtil alle skud er tilendebragt.

Under pausetiden mellem skud 1 og 2, og mellem 2 og 3 vil udgangen Rensenål være sat hvis dette er valgt i indstilling af formdata.

Hvis dette skud er et enkelt skud eller sidste skud i et flerskud vil flowmåleren nu opdatere skudvægt , forbrugstællere , skudtællere , CTRL Log filer og dataopsamler filer.

Hvis R11 Pump er aktiv bliver også denne lagt til low. Færdig udgangen bliver lagt ned.

7:

Open Mk indgangen skal være lagt ned senest 1 Sek. efter sidste skud.

8:

Busy udgangen bliver lagt ned når hele skudsekvensen er færdig. Dvs. efter dataopsamler, skærm print, CTRL Log osv. er tilendebragt.

Open Mk indgangen skal være lagt ned inden Busy går low, ellers vil udgangen For langt blive sat i 1 Sek.

### Systemfejl oversigt:

| Fejl nr. | Fejl tekst                                                             | Beskrivelse                                           |  |  |  |
|----------|------------------------------------------------------------------------|-------------------------------------------------------|--|--|--|
| 1        | Flowkort svarer ikke                                                   | Defekt flowkort eller er flowkortets adresse ikke sat |  |  |  |
|          |                                                                        | rigtigt op.                                           |  |  |  |
| 2        | PLC strobe                                                             | Flowmåler har forsøgt at kommunikere med PLC'en,      |  |  |  |
|          |                                                                        | men ikke kontakt.                                     |  |  |  |
| 3        | Ugyldig formplads                                                      | Det modtagende plads nummer er $> 1999$ .             |  |  |  |
| 4        | PLC robot                                                              | Kommunikations fejl ved modtagelse af send robot nr.  |  |  |  |
|          |                                                                        | til PLC.                                              |  |  |  |
| 5        | 3964R fejl                                                             | Kommunikations fejl ved brug af 3964R protokol.       |  |  |  |
| 6        | Kan ikke åbne ErrtextFilen Errtext.dat findes ikke eller er korruptet. |                                                       |  |  |  |
| 7        | Dataops fejl                                                           | Dataopsamlerens log filer er korruptet.               |  |  |  |
| 8        | Sinec L1 fejl                                                          | Kommunikations fejl ved brug af Sinec L1 protokol.    |  |  |  |
| 10       | CTRL log fejl                                                          | CTRL Log filer korruptet.                             |  |  |  |
| 11       | Kan ikke åbne Debter                                                   | xt Filen Debtext.txt findes ikke eller korruptet.     |  |  |  |
| 12       | 3964R fejl                                                             | Kommunikations fejl ved brug af 3964R protokol.       |  |  |  |
| 13       | Sinec L1 fejl                                                          | Kommunikations fejl ved brug af Sinec L1 protokol.    |  |  |  |
| 14       | 3964R C-errorbit                                                       | Kommunikations fejl ved modtagelse af C-Fejl bit.     |  |  |  |
| 15       | PLC hent hoved/del                                                     | Kommunikations fejl ved modtagelse af hoved/del       |  |  |  |
|          |                                                                        | plans nummer.                                         |  |  |  |
| 16       | PLC stregkode                                                          | Kommunikations fejl ved modtagelse af stregkode       |  |  |  |
|          |                                                                        | data.                                                 |  |  |  |
| 17       | Side 1 PLC                                                             | Kommunikations fejl ved modtagelse af Side1           |  |  |  |
|          |                                                                        | informationer.                                        |  |  |  |